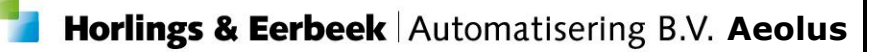

# Wijzigingsdocument Aeolus Back

Versie 10.0.0

Document versie 1.0 / 12-12-2016

Horlings & Eerbeek Automatisering B.V. Industrieweg 24 3401 MA IJsselstein T: 030-2468777 I: www.HorlingsEnEerbeek.nl

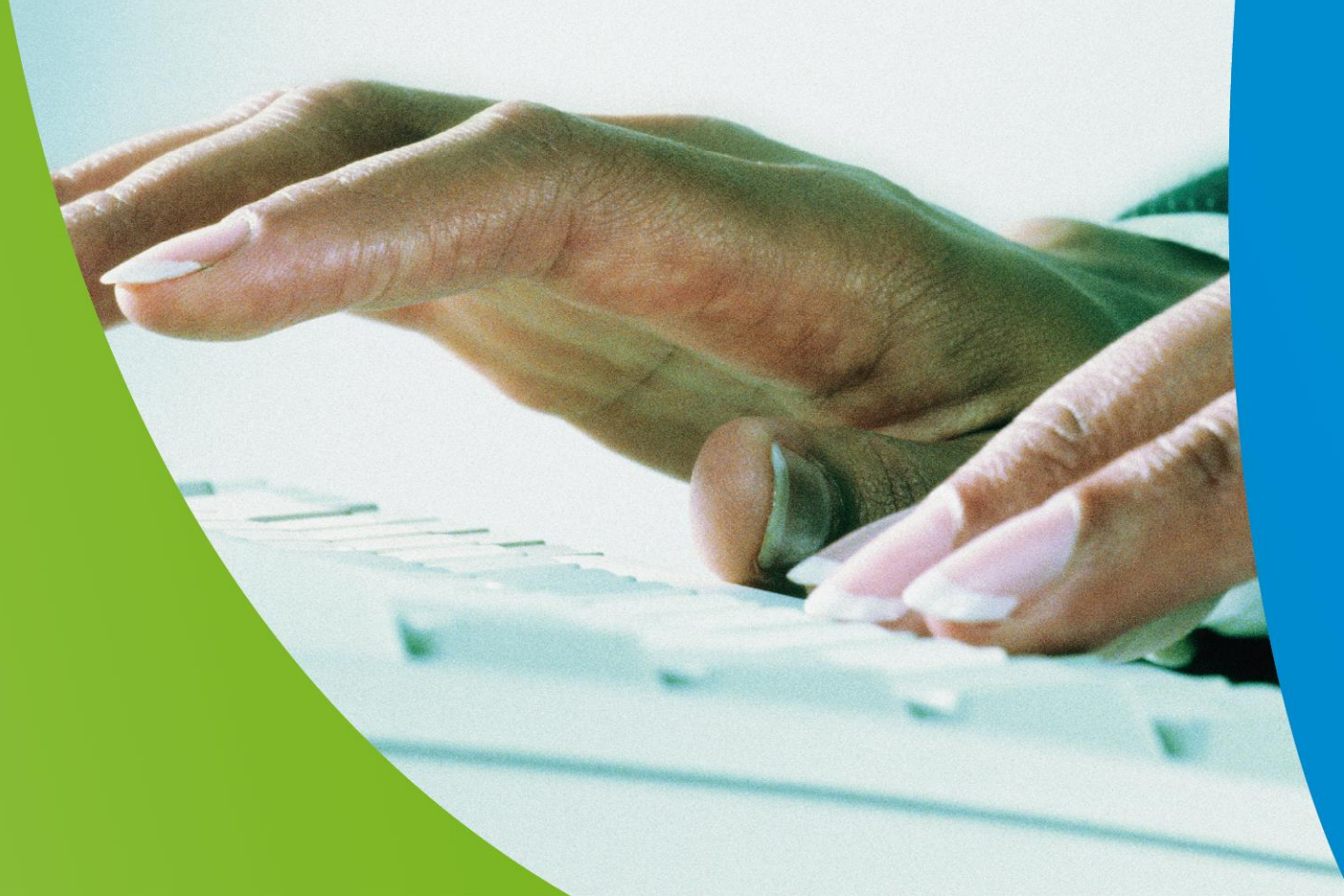

Horlings & Eerbeek Automatisering BV behoudt zich het recht informatie in dit document te allen tijde te kunnen wijzigen, zonder hiervan nadere aankondiging te doen. Tenzij anders aangegeven zijn de hierin genoemde voorbeelden fictief en niet gebaseerd op werkelijke bedrijven, organisaties, producten, domeinnamen, e-mailadressen, logo's, personen, plaatsen of evenementen. Niets uit dit document mag worden nagemaakt en/of openbaar worden gemaakt door middel van druk, fotokopie, microfilm of op welke andere wijze dan ook zonder voorafgaande schriftelijke toestemming van Horlings & Eerbeek Automatisering BV. Het is de verantwoordelijkheid van de gebruiker om overeenkomstig de hiervoor geldende wetten op het copyright te handelen.

*In dit document zijn onderdelen (software, tekst, foto's en tabellen) opgenomen waarop intellectuele eigendomsrechten (auteursrechten, databankrechten en merkrechten) rusten. Horlings & Eerbeek Automatisering BV behoudt zich dienaangaande nadrukkelijk alle rechten voor.* 

Horlings & Eerbeek Automatisering BV

december 2016

3

# Inhoud

Inhoud

#### **HOOFDSTUK 1** 1.11.2 1.3 1.4 1.4.1 Productsjabloon i-standaarden ......10 1.5 Catalogussen (inrichten product groepen) ......11 1.6 Betalingsprofiel ......15 1.7 Algemene acties applicatiebeheer.....15 (voorzieningen).....17 **HOOFDSTUK 2 Producten inzetten** 2.1 Recht op voorzieningen.....17 2.2 Lever voorzieningen ......17 Beslissen per product ......19 2.3 2.4 2.4.3 Geleverde voorzieningen......23 2.4.5 Betalingsvoorstellen ......25 2.5 Regels voor betalingsvoorstellen ......27 2.5.2 Overige – Beslissingen......27 Producten toekennen of afwijzen......27 2.6 2.7 3.1 3.2 3.3 3.4

|              | 4.1     | Acties applicatiebeheer bij berichten | 32 |
|--------------|---------|---------------------------------------|----|
| HOOFDSTUK 5  | Wmo.    |                                       | 33 |
| HOOFDSTUK 6  | Jeugd   |                                       | 33 |
| HOOFDSTUK 7  | Debite  | euren                                 | 33 |
| HOOFDSTUK 8  | Leerlii | ngenvervoer                           | 33 |
| HOOFDSTUK 9  | Partic  | ipatiewet                             | 33 |
| HOOFDSTUK 10 | ) Doelm | atigheid                              | 33 |
| HOOFDSTUK 11 | Schuld  | dhulpverlening                        | 33 |

#### Algemeen HOOFDSTUK 1

#### 1.1Doorklikken naar aanvraag via klantpagina

Vanaf versie 10 is het mogelijk om direct door te klikken naar de aanvraag via het integrale klantbeeld.

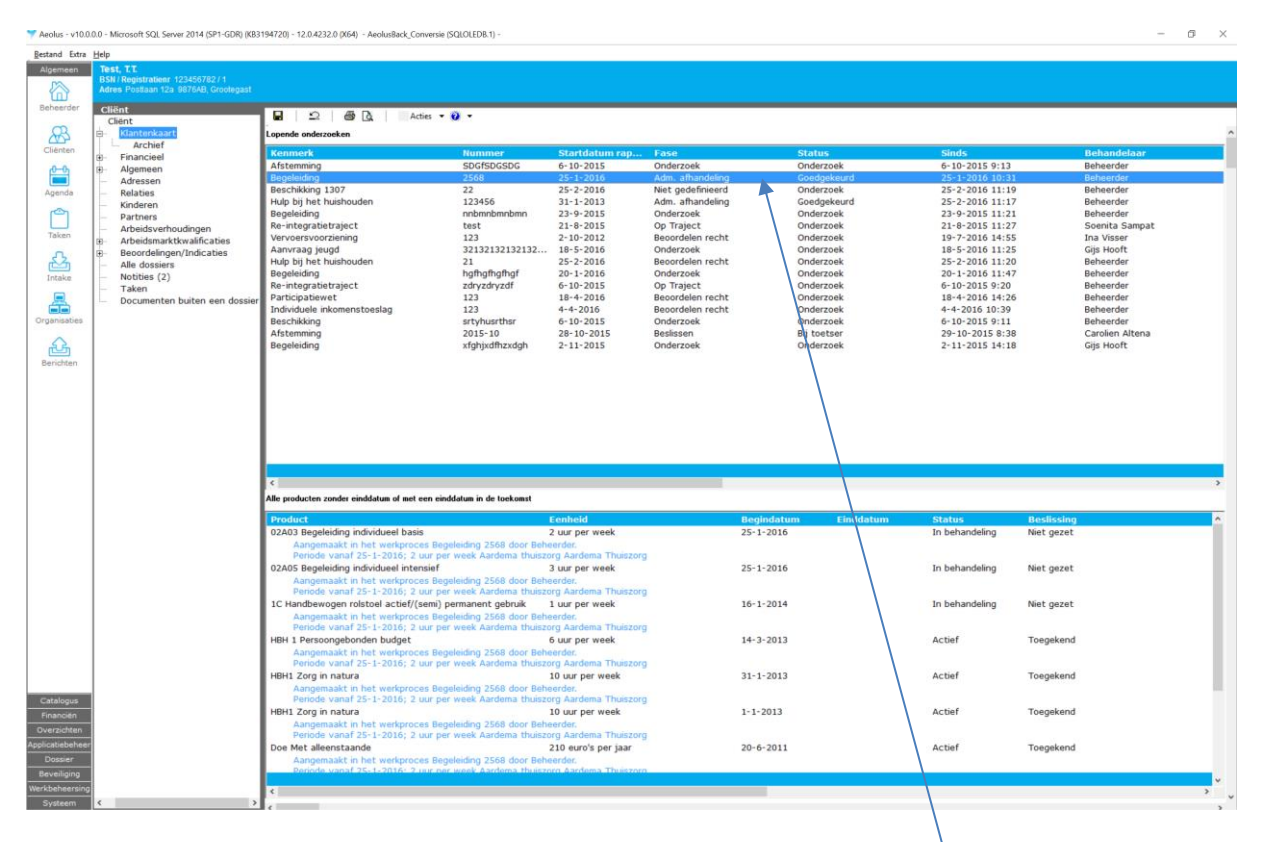

Indien u dubbelklikt dan wordt u automatisch doorgeleid naar het betreffende werkproces.

Dubbelklikken op een voorziening, zal de betreffende voorziening openen in het actieve werkproces.

#### 1.2 Nieuwe module catalogus toegevoegd

Deze module bevindt zich boven de module financiën

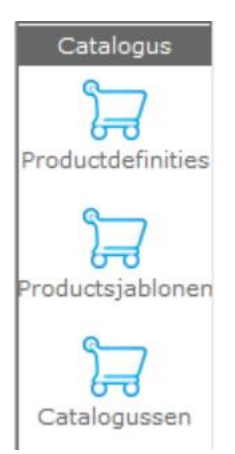

In de hoofdstukken 1.3 en 1.4 worden de functionaliteiten hiervan uitgelegd.

**NOTE** Let op! Onderdeel producten in de module financiën is derhalve verwijderd, deze activiteiten ontplooit u nu in de catalogus.

#### **1.2.1** Activiteiten m.b.t. producten

Bij een groot aantal van u hebben wij geconstateerd dat er op onrechtmatige wijze producten aan aanvragen zijn toegevoegd.

Hiermee bedoelen wij producten die na toetsing zijn toegevoegd aan de aanvraag en die derhalve geen beslissing kennen. Deze producten hebben geen besluit ten grondslag aan de levering en kunnen derhalve problemen geven met uw accountantsverklaring.

Het is verstandig om deze producten na de update van versie 10 te corrigeren. Op verzoek ontwikkelen wij per gemeente een query met lijst die inzicht verschaft in de te corrigeren producten.

#### 1.3 **Productdefinities**

Hier legt u uw inkoop vast.

| 🌱 Aeolus - v10.0.0 | us - v10.0.0 - Microsoft 50, Server 2014 (SP1-GD8 (083194720) - 12.0.4332.0 (X64) - Aeoluškek_Convenie (SQL)CED8.1) - 🗇 |                               |                    |        |  | a × |
|--------------------|----------------------------------------------------------------------------------------------------|-------------------------------|--------------------|--------|--|-----|
| Bestand Extra      | Help                                                                                                    |                               |                    |        |  |     |
| Algemeen           | Producten                                                                                                    |                               |                    |        |  |     |
| Catalogus          |                                                                                                    |                               |                    |        |  |     |
| 57                 | Zoeknaam                                                                                                    | Wissen                        |                    |        |  |     |
| Productdefinities  |                                                                                                    | Zoeken                        |                    |        |  |     |
| _                  |                                                                                                    |                               |                    |        |  |     |
| ਹਿੰਦ               | 🗎 🗃 🖬 🛛 🗶 🖓 🐧 🔹 Acties 💌                                                                                                |                               |                    |        |  |     |
| Productsjablonen   | Naam                                                                                                    | Wmo Categorie                 | Soort              | Actief |  | ^   |
| <u> </u>           | 01A05 Hulp bij het huishouden                                                                                           | Hulp bij het huishouden       | Inspanningsgericht | Actief |  | _   |
|                    | 02A03 Begeleiding individueel basis                                                                                     | Begeleiding                   | Inspanningsgericht | Actief |  |     |
| Catalogussen       | 02A05 Begeleiding individueel intensief                                                                                 | Begeleiding                   | Inspanningsgericht | Actief |  |     |
|                    | 04A01 Kortdurend verblijf                                                                                               | Kortdurend verblijf           | Inspanningsgericht | Actief |  |     |
|                    | 07A03 Begeleiding groep basis                                                                                           | Dagbesteding                  | Inspanningsgericht | Actief |  |     |
|                    | 07A04 Begeleiding groep intensief                                                                                       | Dagbesteding                  | Inspanningsgericht | Actief |  |     |
|                    | 08A03 Vervoer                                                                                                    | Vervoerdiensten WMO           | Inspanningsgericht | Actief |  |     |
|                    | 08A04 Vervoer (rolstoel)                                                                                                | Vervoerdiensten WMO           | Inspanningsgericht | Actief |  |     |
| I                  | 10A00 Consultatiefunctie                                                                                                | Overige maatwerkarrangementen | Inspanningsgericht | Actief |  |     |

Klik op de icoon nieuw, dan opent zich onderstaand scherm.

Een product van

| Bestand Extra     | <u>H</u> elp                              |                         |                                                       |    |
|-------------------|-------------------------------------------|-------------------------|-------------------------------------------------------|----|
| Algemeen          | Product                                   |                         |                                                       |    |
| Catalogus         | Producten<br>Product Organisatieproducten |                         | ies 🔻 🕡 👻                                             |    |
| Productdefinities | organisadeproducteri                      | Algemeen                |                                                       |    |
| 57                |                                           | Naam                    | Test                                                  |    |
| Productsjablonen  |                                           | Omschrijving            |                                                       | ^  |
| Catalogussen      |                                           |                         |                                                       | U. |
|                   |                                           | Productsjabloon         |                                                       | -  |
|                   |                                           | Termijn                 |                                                       | •  |
|                   |                                           | Betaalbaar              | Ja via betaling                                       | •  |
|                   |                                           | Productsoort            | Taakgericht                                           | •  |
|                   |                                           | Wmo categorie           | Begeleiding                                           | •  |
|                   |                                           | Standaard frequentie    | Per maand                                             | •  |
|                   |                                           | Standaard tijdseenheid  | Uur                                                   | •  |
|                   |                                           | Standaard leveringsvorm | Zorg in natura                                        | •  |
|                   |                                           | Kostenplaats            | Begeleiding                                           | -  |
|                   |                                           | Indicatie gebruiken     | Niet gebruiken 👻                                      |    |
|                   |                                           | Welke indicatie         | ☐ Hulp bij het huishouden<br>☐ Begeleiding<br>☐ Jeugd |    |
|                   |                                           | Btw compensabel         | Nee 👻                                                 |    |
|                   |                                           | Projectcode             | Niet gedefnieerd ( )                                  | •  |
|                   |                                           | Vrijbesteedbaar bedrag  | 0,00                                                  |    |

🜱 Aeolus - v10.0.0.0 - Microsoft SQL Server 2014 (SP1-GDR) (KB3194720) - 12.0.4232.0 (X64) - AeolusBack\_Conversie (SQLOLEDB.1) -

| Naam                    | De ingekochte maatwerkvoorziening                              |
|-------------------------|----------------------------------------------------------------|
| Omschrijving            | Toelichting van het product (optioneel)                        |
| Productsjabloon         | De standaard instelling van een maatwerkvoorziening (zie       |
|                         | hoofdstuk sjabloon)                                            |
| Termijn                 | Hier kiest u de termijn waarin een product aangevraagd kan     |
|                         | worden. Zie hoofdstuk producttermijn.                          |
| Betaalbaar              | Voor toekomstige gebruik                                       |
| Productsoort            | Uitvoeringsvarianten i-standaarden/ SVB functiebudget of       |
|                         | hulmiddel                                                      |
| Wmo categorie           | Categorieën uit de i-standaarden                               |
| Standaard frequentie    | Frequentie i-standaarden                                       |
| Standaard tijdseenheid  | Tijdseenheid uit uw inkoopcontract                             |
|                         | Let op hier kunnen alleen tijdseenheden worden gekozen uit     |
|                         | de i-standaarden                                               |
| Standaard leveringsvorm | Instellingen BUS statistiek of Monitor sociaal domein code     |
| Kostenplaats            | Kostenplaats behorend bij product                              |
| Indicatie gebruiken     | Deze zet u op ja als u de indicatiemodule in de aanvragen wilt |
|                         | gebruiken                                                      |
| Welke indicatie         | Hier geeft u aan voor welke modules u de indicatie wilt        |
|                         | gebruiken                                                      |
| BTW compensabel         | Op ja zetten indien BTW op de maatwerkvoorziening              |
|                         | aanwezig is (bijv. second opinion medisch advies)              |
| Projectcode             | Projectcoderingen voor journalisering in Decade                |
| Vrij besteedbaar bedrag | Vrij besteedbare bedrag voor bijzondere bijstand               |

Klik op "organisatieproducten", klik vervolgens op de icoon nieuw. Vink de organisatie aan.

| EBB Wizard<br>Dossieritem pr | roduct                                                                                                    |                       |
|------------------------------|----------------------------------------------------------------------------------------------------|-----------------------|
| Cliënt<br>Product            | Zoeken                                                                                                    | æ                     |
|                              | Organisaties                                                                                                    | Gekozen organisaties  |
| Informatie<br>Voortgang      | Becoco      Becoco      Becoco | Accare                |
|                              | · <                                                                                                    | >                     |
|                              |                                                                                                    | Annuleren Volgende >> |

Vink de organisatie aan die dit product gaat leveren en klik op volgende.

| •           |
|-------------|
| •<br>•<br>• |
|             |

Vul de benodigde velden en klik op volgende.

| EBB Wizard<br>Dossieritem pr                | oduct                                                                                                    |   |
|---------------------------------------------|----------------------------------------------------------------------------------------------------|---|
| Client<br>Product<br>Accare<br>Samenvatting | Samenvatting<br>Het volgende organisatie producten zullen worden toegevoegd:<br>- Van Accare wordt Naam van het product met als prijsafspraak 250,00 Dagdeel (4 uur) Per jaar. | ^ |
| Informatie                                  |                                                                                                    |   |
| Voortgang                                   |                                                                                                    |   |
|                                             | < Vorine Annuleren Voltooien                                                                                                    | ~ |

Een samenvatting wordt getoond, klik op voltooien.

| Bestand Extra     | Help                   |                              |                              |                        |                                              |
|-------------------|------------------------|------------------------------|------------------------------|------------------------|----------------------------------------------|
| Algemeen          | Product                |                              |                              |                        |                                              |
| Catalogus         | Producten<br>- Product | 🛅 🗃 🖬   🗡   🗃 🐧   🛛 Acties 🕶 |                              |                        |                                              |
| Productdefinities | - Organisatieproducten | Organisatie<br>Accare        | Naam<br>Naam van het product | Kenmerk<br>productcode | Productcode<br>Specialistische GGZ (opt-out) |
| Productsjablonen  |                        |                              |                              |                        |                                              |
| Catalogussen      |                        |                              |                              |                        |                                              |

Het product is nu toegevoegd aan de organisatie, kijk hiervoor bij organisaties in de module "algemeen".

#### 1.4 **Productsjablonen**

Bij productsjablonen richt u specifieke informatie voor producten en/of productsoort in, deze koppelt u aan de producten die het betreft.

## 1.4.1 Productsjabloon i-standaarden

Dit onderdeel is nu nog niet voor alle producten en modules relevant (dit verandert in 2018 met de iSVB en de iCAK), hieronder worden de productsoorten waarvoor dit nu wel belangrijk is toegelicht.

Klik op productsjablonen en vervolgens op nieuw. Geef een herkenbare benaming aan uw sjabloon.

\* Aeolus - v10.0.0.0 - Microsoft SQL Server 2014 (SP1-GDR) (KB3194720) - 12.0.4232.0 (X64) - AeolusBack\_Conversie (SQLOLEDB.1) -

| Bestand Extra    | <u>H</u> elp                                        |                                     |               |                           |   |
|------------------|-----------------------------------------------------|-------------------------------------|---------------|---------------------------|---|
| Algemeen         | Productsjabloon                                     |                                     |               |                           |   |
| Catalogus        | Productsjablonen<br>□- Sjablonen<br>Productsjabloon | 🔲   🗅   🏯 🗟   🛛 Acti                | es 🔻 😧 🔻      |                           |   |
|                  | rennighen                                           | Algemeen                            |               |                           |   |
| 5                |                                                     | Naam                                | Sjabloon voor | r i-standaarden berichten |   |
| Productsjabloner | 1                                                   | Meerdere subjecten mogelijk         | Ja            | •                         |   |
| <u> </u>         |                                                     | Subproducten mogelijk               | Nee           | •                         |   |
| 교                |                                                     | Fysieke producten mogelijk          | Nee           | •                         |   |
| Catalogussen     |                                                     | IWmo regels toepassen               | Ja            | •                         |   |
|                  |                                                     | Svb wet                             | Niet van toep | passing                   | • |
|                  |                                                     | Standaard verantwoordingsvij bedrag | 0,00          |                           |   |
|                  |                                                     | Groeperen                           | Niet groepere | en .                      | • |
|                  |                                                     | Groep                               |               |                           | • |
|                  |                                                     | Leverproducten per jaar opsplitsen  | Ja            | •                         |   |
|                  |                                                     |                                     |               |                           |   |
|                  |                                                     |                                     |               |                           |   |

Voor de i-standaarden richt u deze in conform bovenstaand voorbeeld.

| Naam                                 | Naam van het productsjabloon                                                                                                    |
|--------------------------------------|----------------------------------------------------------------------------------------------------|
| Meerdere subjecten mogelijk          | Hier geeft u aan of op de<br>voorzieningenkaart eventueel gebruikers<br>toegevoegd kunnen worden.                                                   |
| Subproducten mogelijk                | Nog niet actief is toegevoegd voor de volgende versie                                                                                               |
| Fysieke producten mogelijk           | Het is vanaf versie 10 mogelijk om fysieke<br>kenmerken van een product zoals<br>taxipasnummer, chassisnummer etc. aan<br>een product toe te voegen |
| iWmo regels toepassen                | Business rules van de i-standaarden<br>worden hiermee op ja gezet, dit doet u<br>zowel voor de iWmo als de IJW                                      |
| SVB wet                              | Indien het een SVB product is (PGB) dient<br>u de wet te zetten voor de TKB.                                                                        |
| Standaard verantwoordingsvrij bedrag | Indien het een SVB product betreft (PGB)<br>geeft u hier het verantwoordingsvrije<br>bedrag per wet op                                              |
| Groeperen                            | Producten groeperen voor de SVB (actief na 1/1/2018)                                                                                                |
| Groep                                | Dit is de SVB groep die u moet zetten om producten SVB te kunnen groeperen, dit doen wij namelijk op basis van de groep.                            |
| Leverproducten per jaar opsplitsen   | Voor de SVB moet dit per jaar worden opgesplitst.                                                                                                   |

#### **Toelichting velden**

#### 1.4.2 Termijnen

Bij een voorziening is het mogelijk om termijnen in te geven. Bij het aanmaken van een voorziening zal dan een waarschuwing worden gegeven dat de cliënt al een zelfde toegekende voorziening heeft binnen de gestelde termijn. In onderstaande voorbeeld is eens per 3 jaar een bedrag van € 150 beschikbaar.

| Algemeen |     |        |                |     |   |          |   |
|----------|-----|--------|----------------|-----|---|----------|---|
| Naam     |     | L      | eesvoorziening |     |   |          |   |
| Termijn  |     |        |                |     |   |          |   |
| Aantal   | 150 | Euro's | •              | per | 3 | Per jaar | • |

#### **Toelichting velden**

| Naam       | Naam van de termijn                       |
|------------|-------------------------------------------|
| Aantal     | Hier geeft u het aantal in                |
| Eenheid    | Kies hier de juiste eenheid               |
| Per        | Geef hier het aantal van de frequentie op |
| Frequentie | Kies hier de frequentie                   |

#### 1.5 **Catalogussen (inrichten product groepen)**

Voorheen kon u productgroepen creëren, deze zijn overgezet naar onze catalogus, deze wijziging is noodzakelijk omdat gemeenten die ook gebruik maken van Aeolus Front de PDC (producten en diensten catalogus) op hun site willen tonen.

| Algemeen          | Catalogus                                            |                                                                                                    |        |
|-------------------|------------------------------------------------------|----------------------------------------------------------------------------------------------------|--------|
| Catalogus         | Catalogus                                            |                                                                                                    |        |
| 57                | B- Catalogussen                                      |                                                                                                    |        |
| Deeductdefinities | Doelmatigheid                                        | Naam                                                                                                    | Actief |
| Productuennices   | Jeugd                                                | Doelmatigheid                                                                                                    | Ja     |
| Productsiablogen  | Onderwijs     Rechtmatigheid     Schuldhulpverlening | De catalogus voor alle producten/diensten voor doelmatigheid                                                                                |        |
| roundajeurorien   | <ul> <li>Sociaal medisch advies</li> </ul>           | Jeugd                                                                                                    | Ja     |
| F                 | ⊕ Zorg                                               | De catalogus voor alle producten/diensten voor jeugd                                                                                        |        |
| Catalogussen      |                                                      | Onderwijs                                                                                                    | Ja     |
|                   |                                                      | De catalogus voor alle producter/diensten voor onderwijs<br>Rechtmatigheid<br>De catalogus voor alle producter/diensten voor rechtmatigheid | Ja     |
|                   |                                                      | Schuldhulpverlening<br>De catalogus voor alle producten/diensten voor schuldhulpverlening                                                   | Ja     |
|                   |                                                      | Sociaal medisch advies<br>De catalogus voor alle producten/diensten voor sociaal medisch advies                                             | Nee    |
|                   |                                                      | Zorg<br>De catalogus voor alle producten/diensten voor zorg                                                                                 | Ja     |

Klik in de module catalogus op "catalogussen". De catalogussen van de door u afgenomen modules worden getoond. In dit voorbeeld wordt de catalogus "Zorg" gebruikt.

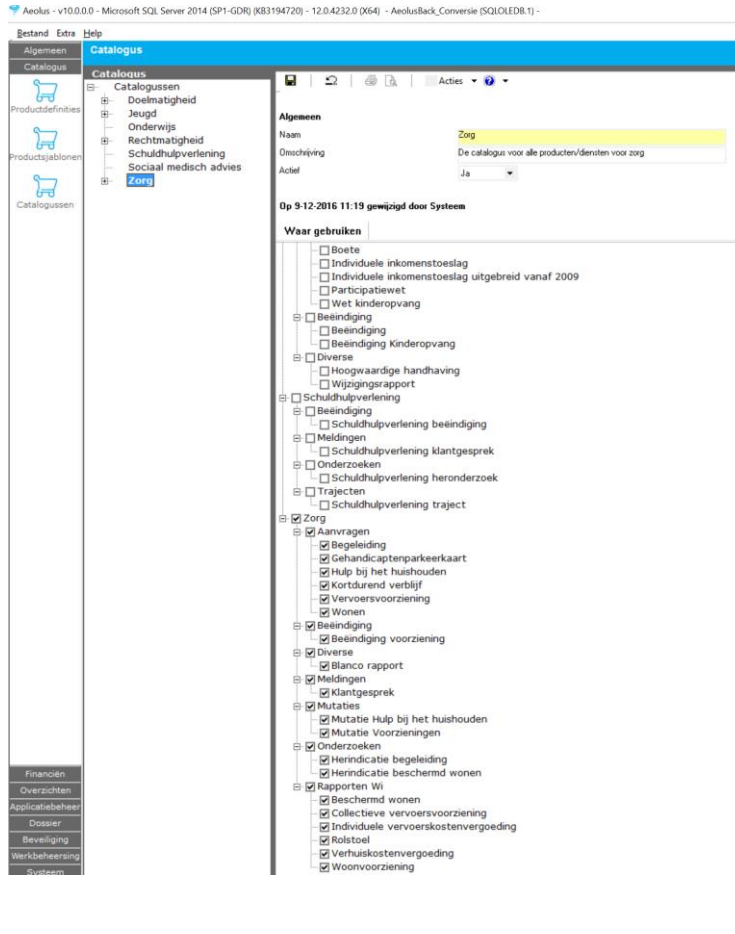

Dubbelklik op "Zorg", het volgende scherm wordt getoond:

In dit scherm geeft u aan in welke aanvraag de catalogus mag worden gebruikt, dit doet u door deze aan te vinken.

Klik vervolgens op de + voor het woord Zorg, uw groepen worden hier getoond.

Zorg

Ė...

| ÷ | Advieskosten                                           |  |  |  |  |  |  |  |
|---|--------------------------------------------------------|--|--|--|--|--|--|--|
| ÷ | Begeleiding WMO PGB                                    |  |  |  |  |  |  |  |
| ÷ | Begeleiding WMO ZIN (02)(07)                           |  |  |  |  |  |  |  |
| ÷ | Consultatiefunctie (10)                                |  |  |  |  |  |  |  |
| ÷ | Dagbesteding WMO ZIN overgangsre                       |  |  |  |  |  |  |  |
|   | Dagactiviteit GGZ-LZA o.r.                             |  |  |  |  |  |  |  |
|   | Dagactiviteit LG licht o.r.                            |  |  |  |  |  |  |  |
|   | Dagactiviteit LG midden o.r.                           |  |  |  |  |  |  |  |
|   | Dagactiviteit LG zwaar o.r.                            |  |  |  |  |  |  |  |
|   | Dagactiviteit ouderen basis o.r.                       |  |  |  |  |  |  |  |
|   | Dagactiviteit ouderen speciaal (P                      |  |  |  |  |  |  |  |
|   | Dagactiviteit ouderen speciaal on                      |  |  |  |  |  |  |  |
|   | Dagactiviteit ouderen speciaal rev                     |  |  |  |  |  |  |  |
|   | Dagactiviteit VG licht o.r.                            |  |  |  |  |  |  |  |
|   | Dagactiviteit VG midden o.r.                           |  |  |  |  |  |  |  |
|   | Dagactiviteit VG zwaar o.r.                            |  |  |  |  |  |  |  |
|   | Dagactiviteit ZG auditief licht o.r.                   |  |  |  |  |  |  |  |
|   | Dagactiviteit ZG auditief midden d                     |  |  |  |  |  |  |  |
|   | <ul> <li>Dagactiviteit ZG auditief zwaar o.</li> </ul> |  |  |  |  |  |  |  |
|   | Dagactiviteit ZG visueel licht o.r.                    |  |  |  |  |  |  |  |
|   | Dagactiviteit ZG visueel midden o                      |  |  |  |  |  |  |  |
|   | Dagactiviteit ZG visueel zwaar o.r                     |  |  |  |  |  |  |  |
|   | Prijs per dagdeel inventaris dagbe                     |  |  |  |  |  |  |  |
| ÷ | Financiele tegemoetkoming                              |  |  |  |  |  |  |  |
| ÷ | Gehandicaptenparkeerkaart                              |  |  |  |  |  |  |  |
| ÷ | Hulp bij het huishouden (01)                           |  |  |  |  |  |  |  |
| ÷ | In bruikleen producten                                 |  |  |  |  |  |  |  |
| ÷ | Kortdurend verblijf WMO ZIN (04)                       |  |  |  |  |  |  |  |
| ÷ | Rolstoelvoorziening                                    |  |  |  |  |  |  |  |
| ÷ | Vervoer WMO ZIN (08)                                   |  |  |  |  |  |  |  |
| ÷ | Vervoersvoorziening                                    |  |  |  |  |  |  |  |

- Woningaanpassingen
- Woonvoorzieningen ÷...

Wanneer u een maatwerkvoorziening aan een catalogus wilt toevoegen, doet u dat hier. Klik op een product en klik aan de rechterzijde op nieuw.

I

oft SQL Server 2014 (SP1-GDR) (KB3194720) - 12.0.4232.0 (X64) - AeolusBack\_Conversie (SQLOLEDB.1)

| us                                                                                                    |                                                                                                    |    |                 |                               |   |  |                     |                                                                                                    |
|----------------------------------------------------------------------------------------------------|----------------------------------------------------------------------------------------------------|----|-----------------|-------------------------------|---|--|---------------------|----------------------------------------------------------------------------------------------------|
| us<br>ning<br>h advies<br>n<br>WMO PGB<br>WMO ZIN (02)(07)<br>unctie (10)<br>ng WMO ZIN (02)(07)<br>unctie (10)<br>ng WMO ZIN (02)(07)<br>unctie (10)<br>ng WMO ZIN (02)(07)<br>unctie (10)<br>ng WMO ZIN (02)(07)<br>unctie (10)<br>gemoetkoming<br>senparkeerkaart<br>huishouden (01)<br>producten<br>zehlijf WMO ZIN (04)<br>ziening<br>0 ZIN (08)<br>viziening<br>assingen<br>aningen | Bovenliggende groe<br>Naam<br>Omschrijving<br>Volgorde<br>Zoek een product<br>Voorziering<br>Groepen<br>Or<br>Dagactiviteit<br>Dagactiviteit<br>Dagactiviteit<br>Dagactiviteit<br>Dagactiviteit<br>Dagactiviteit | pp | Dagbesteding WM | 40 ZIN overgangstecht<br>test | - |  |                     | o.r.<br>.r.<br>o.r.<br>o.r.<br>o.s.<br>o.r.<br>peciaal (PG)<br>peciaal order<br>peciaal order                                                                                   |
| ningen                                                                                                    | Dagactiviteit<br>Dagactiviteit<br>Dagactiviteit<br>Dagactiviteit<br>Dagactiviteit<br>Dagactiviteit<br>Dagactiviteit<br>Dagactiviteit<br>Dagactiviteit<br>Dagactiviteit<br>Pagactiviteit<br>Prijs per dagd        | (  |                 | 0                             |   |  | Ansuleren Voltooien | peciaal (PG)<br>peciaal onder<br>peciaal revali<br>.r.<br>n o.r.<br>o.r.<br>af midden o.r.<br>af midden o.r.<br>if midden o.r.<br>if waar o.r.<br>i waar o.r.<br>zaris dagbestr |

Zoek de door u opgegeven productdefinitie op (in dit voorbeeld test) in het veld "zoek een voorziening" en klik op voltooien, de maatwerkvoorziening is nu toegevoegd aan uw catalogus.

| 🖹 Nieuw 🚔 Openen 🗙 Verwijderen                    |                                                   |          |
|---------------------------------------------------|---------------------------------------------------|----------|
| Groep omschrijving                                | Product                                           | Volgorde |
| test                                              | test                                              | 0        |
| test                                              |                                                   | 0        |
| Dagactiviteit GGZ-LZA o.r.                        | Dagactiviteit GGZ-LZA o.r.                        | 183      |
| Dagactiviteit LG licht o.r.                       | Dagactiviteit LG licht o.r.                       | 184      |
| Dagactiviteit LG midden o.r.                      | Dagactiviteit LG midden o.r.                      | 185      |
| Dagactiviteit LG zwaar o.r.                       | Dagactiviteit LG zwaar o.r.                       | 186      |
| Dagactiviteit ouderen basis o.r.                  | Dagactiviteit ouderen basis o.r.                  | 187      |
| Dagactiviteit ouderen speciaal (PG) o.r.          | Dagactiviteit ouderen speciaal (PG) o.r.          | 188      |
| Dagactiviteit ouderen speciaal ondersteunend o.r. | Dagactiviteit ouderen speciaal ondersteunend o.r. | 189      |
| Dagactiviteit ouderen speciaal revalidatie o.r.   | Dagactiviteit ouderen speciaal revalidatie o.r.   | 190      |
| Dagactiviteit VG licht o.r.                       | Dagactiviteit VG licht o.r.                       | 191      |
| Dagactiviteit VG midden o.r.                      | Dagactiviteit VG midden o.r.                      | 192      |
| Dagactiviteit VG zwaar o.r.                       | Dagactiviteit VG zwaar o.r.                       | 193      |
| Dagactiviteit ZG auditief licht o.r.              | Dagactiviteit ZG auditief licht o.r.              | 194      |
| Dagactiviteit ZG auditief midden o.r.             | Dagactiviteit ZG auditief midden o.r.             | 195      |
| Dagactiviteit ZG auditief zwaar o.r.              | Dagactiviteit ZG auditief zwaar o.r.              | 196      |
| Dagactiviteit ZG visueel licht o.r.               | Dagactiviteit ZG visueel licht o.r.               | 197      |
| Dagactiviteit ZG visueel midden o.r.              | Dagactiviteit ZG visueel midden o.r.              | 198      |
| Dagactiviteit ZG visueel zwaar o.r.               | Dagactiviteit ZG visueel zwaar o.r.               | 199      |
| Prijs per dagdeel inventaris dagbesteding o.r.    | Prijs per dagdeel inventaris dagbesteding o.r.    | 200      |

#### 1.6 **Betalingsprofiel**

In de module organisaties -financiën is een onderdeel betaalprofielen toegevoegd. Hier richt u in op welke wijze een organisatie facturen aan u mag versturen. Aan de hand van deze betaalprofielen kunnen onder een leveringsproduct betalingsvoorstellen worden aangemaakt.

| Organisaties       Image: Contract personen       Betaalprofiel         Image: Contact personen       Betaalprofiel         Image: Contact personen       Betaalprofiel         Image: Contact personen       Betaalprofiel         Image: Contact personen       Betaalprofiel         Image: Contact personen       Betaalprofiel         Image: Contact personen       Betaalprofiel         Image: Contracten       Hoe betalen         Image: Contracten       Frequentie         Image: Contracten       Rekening naar         Image: Producten       Rekening van         Image: Alle dossiers       Kenmerk | Accare<br>Adres Beilerstraat 173, 9402PJ Assen                                                                                                    |                                                                                                    |                                                   |  |
|----------------------------------------------------------------------------------------------------|----------------------------------------------------------------------------------------------------|----------------------------------------------------------------------------------------------------|---------------------------------------------------|--|
|                                                                                                    | Organisaties<br>Organisatie<br>Adressen<br>Contactpersonen<br>Financieel<br>Rekeningen<br>Betaalprofielen<br>Betaalprofiel<br>Contracten<br>Documenten<br>Producten<br>Alle dossiers | Image: Second system     Image: Second system     Active       Betaalprofiel     Actief       Actief       Hoe betalen       Frequentie       Rekening naar       Rekening van       Kenmerk | ies 👻 😧 👻<br>Ja 🔹<br>Niet gezet 🔍<br>Niet gezet 🗣 |  |

#### **Toelichting velden**

| Actief                                           | Betaalprofiel actief/inactief zetten                                         |  |  |  |
|--------------------------------------------------|------------------------------------------------------------------------------|--|--|--|
| Hoe betalen Via automatische factuur (berichten) |                                                                              |  |  |  |
|                                                  | Via betalingen (enkelvoudige en periodieke handmatige ingestelde betalingen) |  |  |  |
|                                                  | Via betalingen en/of automatische factuur                                    |  |  |  |
|                                                  | Via betalingen en/of handmatige factuur                                      |  |  |  |
|                                                  | Via handmatige en/of automatische factuur (ons advies voor berichtenverkeer) |  |  |  |
|                                                  | Via handmatige factuur                                                       |  |  |  |
|                                                  | Via iedere betalingswijze                                                    |  |  |  |
| Frequentie                                       | Betalingsfrequentie die u met de organisatie heeft afgesproken               |  |  |  |
| Rekening naar                                    | IBAN van de organisatie                                                      |  |  |  |
| Rekening van                                     | Uw IBAN                                                                      |  |  |  |
| Kenmerk                                          | Voor toekomstig gebruik                                                      |  |  |  |

#### 1.7 Algemene acties applicatiebeheer

Ten einde de koppeling met Front komende jaar verder uit te breiden is de module "catalogus" toegevoegd.

In de module catalogus kunnen producten/productgroepen worden toegevoegd aan de applicatie. Wanneer u de eerste keer opstart is dit onderdeel uitgeschakeld

|   |                     | -               |  |  |  |  |  |
|---|---------------------|-----------------|--|--|--|--|--|
| Ξ | Catalogus/Producten |                 |  |  |  |  |  |
|   | Inzien              | Niet toegestaan |  |  |  |  |  |
|   | Aanmaken/vera       | Niet toegestaan |  |  |  |  |  |
|   | Verwijderen         | Niet toegestaan |  |  |  |  |  |

Bij het onderdeel beveiliging-profielen moeten degene die de productencatalogus mogen wijzigen, toevoegen en deactiveren de rechten toegekend krijgen. Vervolgens moet u uit de applicatie gaan om dit te activeren, daarna opnieuw opstarten.

- Corrigeren producten! Zie 1.2.1
- > Aanmaken betalingsprofielen voor uw organisaties

# HOOFDSTUK 2 **Producten inzetten** (voorzieningen)

Met name dit onderdeel heeft de grootste wijzigingen ondergaan, dit hoofdstuk is van toepassing op <u>alle</u> modules van Aeolus Back.

Vanaf versie 10 wordt er onderscheid gemaakt tussen:

- Recht op voorzieningen
- Lever voorzieningen

#### 2.1 Recht op voorzieningen

Dit zijn voorzieningen waar de zorgvrager recht op heeft, maar waaraan nog geen organisatie is gekoppeld.

#### 2.2 Lever voorzieningen

Dit zijn recht op voorzieningen waar een organisatie aan is gekoppeld.

In dit voorbeeld wordt een maatwerkvoorziening ingezet in een aanvraag Zorg (Wmo). De kaart producten is hernoemd naar **voorzieningen**, klik op nieuw op de kaart voorzieningen. Selecteer de gewenste voorziening(en) en klik op volgende.

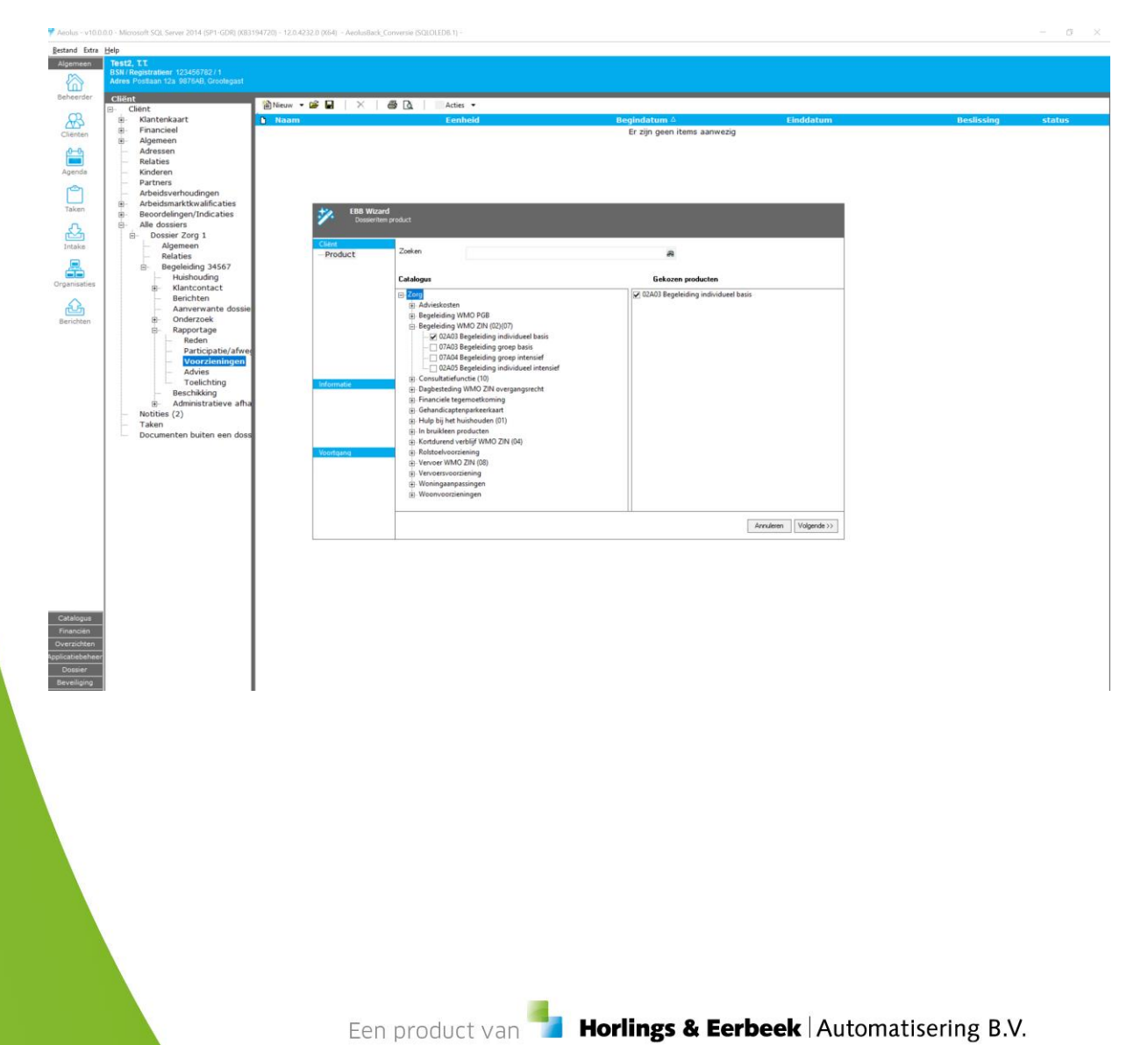

| EBB Wizard<br>Dossieritem pr | roduct                           |                     |                   |                      |                   |           |             |
|------------------------------|----------------------------------|---------------------|-------------------|----------------------|-------------------|-----------|-------------|
| Cliënt<br>Product            | 02A03 Begeleiding individueel ba | asis                |                   |                      |                   |           |             |
| 02A03 Begeleiding            | Van Van                          | 14-12-2016 🖕        | t/m               | · •                  |                   |           |             |
| Samenvatting                 | Aantal                           | 3,00 Uur            | <b>-</b> 1,00     | × Per w              | eek               | •         |             |
|                              | Voor wie                         |                     |                   |                      |                   |           |             |
|                              | Rechthebbende                    | Test2, T.T. Test Bs | n: 123456782; 19  | -9-2002              |                   | -         |             |
|                              | Wie gaat het product leveren     |                     |                   |                      |                   |           |             |
|                              | Leverancier                      | Aardema Thuiszorg   | (02A03 Begeleidir | ng individueel basis | Aardema thuiszorg | •         |             |
|                              | Gewenste begindatum              | 14-12-2016 🖕        | Gewenste ei       | nddatum              | _ <u>`_`</u> •    |           |             |
|                              | Prijsafspraak                    | 1-1-2016            |                   |                      |                   | •         |             |
| < >                          | Aantal                           | 3,00 Uur            | •                 | Per week             | ▼ à               | 42,55     |             |
| Informatie                   | Totaal in deze periode           | 328,24 🥝            |                   |                      |                   |           |             |
|                              |                                  |                     |                   |                      |                   |           |             |
|                              |                                  |                     |                   |                      |                   |           |             |
|                              |                                  |                     |                   |                      |                   |           |             |
| Mandana                      |                                  |                     |                   |                      |                   |           |             |
| voortgang                    |                                  |                     |                   |                      |                   |           |             |
|                              |                                  |                     |                   |                      |                   |           |             |
|                              |                                  |                     |                   |                      |                   |           |             |
|                              |                                  |                     |                   |                      |                   |           |             |
|                              |                                  |                     |                   |                      |                   |           |             |
|                              |                                  |                     |                   |                      | << Vorige         | Annuleren | Volgende >> |

De door u gekozen maatwerkvoorziening wordt hier ingevuld, met de vooraf ingegeven (prijs)afspraken.

Let op! Nieuw is het veld begindatum in combinatie met gewenste begindatum. Gewenste begindatum is de datum waarop u graag de zorg in wilt laten gaan, begindatum is de startdatum Zorg vanuit de 305 (vanaf 1/4/2017, i-standaarden 2.1). Klik op volgende.

| EBB Wizard<br>Dossieritem pr                           | oduct                                                                                                    |
|--------------------------------------------------------|----------------------------------------------------------------------------------------------------|
| Client<br>Product<br>02A03 Begeleiding<br>Samenvatting | Samenvatting<br>Het volgende product zal worden toegevoegd:<br>02A03 Begeleiding individueel basis 3 uur per week |
| < >                                                    |                                                                                                    |
| Voortgang                                              |                                                                                                    |
|                                                        | << Vorige Annuleren Voltooien                                                                                     |

#### Klik op voltooien.

| Test2, T.T.<br>BSN / Registrationr 12:<br>Adres Postlaan 12a 98 | 456782 / 1<br>76AB, Grootegast |     |                                     |                |              |           |            |                |
|-----------------------------------------------------------------|--------------------------------|-----|-------------------------------------|----------------|--------------|-----------|------------|----------------|
| Cliënt<br>- Cliënt                                              |                                | 옅   | )Nieuw 🕶 🗃 📔 🛛 🗙 🗎                  | Acties 👻       |              |           |            |                |
| E Klantenkaar                                                   |                                | D   | Naam                                | Eenheid        | Begindatum 🛆 | Einddatum | Beslissing | status         |
| Financieel                                                      |                                |     | 02A03 Begeleiding individueel basis | 3 uur per week | 14-12-2016   |           | Niet gezet | In behandeling |
| Algemeen                                                        |                                | I - | Wmo categorie: Begeleiding          |                |              |           |            |                |
| - Adressen                                                      |                                |     |                                     |                |              |           |            |                |
| Relaties                                                        |                                |     |                                     |                |              |           |            |                |

De voorziening is toegevoegd aan het dossier. Dubbelklik op de voorziening.

| 🖬 🖸 📇 🗟 🔤 Acties 🕶 😥 🕶                         |                                    |             |
|------------------------------------------------|------------------------------------|-------------|
| ■Wat wil de klant                              |                                    | 0           |
| 02A03 Begeleiding individueel basis            |                                    |             |
| Periode: 14-12-2016                            |                                    |             |
| 3 uur per week                                 |                                    |             |
| Begeleiding                                    |                                    |             |
| Beslissing                                     | Status                             |             |
| Niet gezet (na toetsen: Toegekend)             | In behandeling                     |             |
| <b>≡</b> Van wie en hoe krijgt de klant de pro | ducten/diensten                    | 0           |
| Periode Leverancier                            | Aantal/eenheid                     | Status      |
| Aardema Thuiszorg 02A03                        | 3.00 Niet gezet Niet gezet à 46.81 | In          |
| Begeleiding individueel basis                  | 5.00 Hier gezer Hier gezer a 40.01 | behandeling |
|                                                |                                    |             |

NOTE Vanaf versie 10 kunt u beslissen per voorziening!!

### 2.3 Beslissen per product

Vanaf versie 10 kunt u beslissen per product. Open de voorziening en klik op de streepjes voor "wat wil de klant".

| ■ ⊇ @<br>Wat wil de k                   | े. 🛛 Acties 🕶 🕢 🕶<br>Klant                               |                                    | Ø                 |
|-----------------------------------------|----------------------------------------------------------|------------------------------------|-------------------|
| Wijzig voorziening                      | idueel basis                                             |                                    |                   |
| Acties •                                | Toekennen                                                |                                    |                   |
| Begeleiding                             | Afwijzen                                                 |                                    |                   |
| Beslissing<br>Niet gezet (na toetsen: T | oegekend)                                                | Status<br>In behandeling           |                   |
| <b>⊒</b> Van wie en                     | hoe krijgt de klant de pro                               | ducten/diensten                    | 0                 |
| Periode                                 | Leverancier                                              | Aantal/eenheid                     | Status            |
| 2 14-12-2016                            | Aardema Thuiszorg 02A03<br>Begeleiding individueel basis | 3,00 Niet gezet Niet gezet à 46.81 | In<br>behandeling |

Klik op "toekennen" om de voorziening toe te kennen.

Ook de aanvraag moet u toekennen, u kunt een individuele voorziening afwijzen of toekennen in 1 aanvraag wanneer er sprake is van meerdere voorzieningen.

## 2.4 Overige kenmerken van voorzieningen

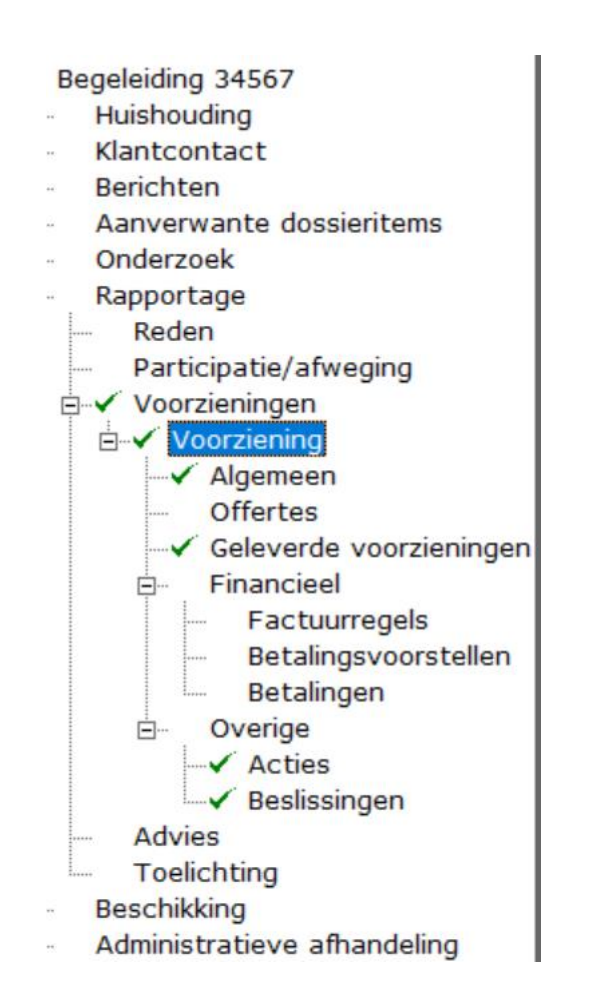

#### 2.4.1 Algemeen

| Г | 🖹 Nieuw 🔹 🖬 📔 🗙 🛛 🎒 🖸 📋 Acties 👻                                                       |                            |              |            |            |                |  |
|---|----------------------------------------------------------------------------------------|----------------------------|--------------|------------|------------|----------------|--|
| 1 | 🗅 Naam                                                                                 | Eenheid                    | Begindatum 🛆 | Einddatum  | Beslissing | status         |  |
| 1 | <ul> <li>07A03 Begeleiding groep basis</li> <li>Wmo categorie: Dagbesteding</li> </ul> | 1 dagdeel (4 uur) per week | 15-12-2016   | 31-12-2019 | Niet gezet | In behandeling |  |
| E | O2A03 Begeleiding individueel basis<br>Wmo categorie: Begeleiding                      | 1 uur per week             | 15-12-2016   | 31-12-2016 | Niet gezet | In behandeling |  |
| E |                                                                                        |                            |              |            |            |                |  |

Dubbelklik op een voorziening, onderstaand scherm wordt getoond.

|                                  | Acties 🔻 😢 👻                   |                                       |                |             |
|----------------------------------|--------------------------------|---------------------------------------|----------------|-------------|
| Wat wil de klant                 |                                |                                       |                | 8           |
| 07A03 Begeleiding groep basis    |                                |                                       |                |             |
| Periode: 15-12-2016 / 31-12-2019 |                                |                                       |                |             |
| 1 dagdeel (4 uur) per week       |                                |                                       |                |             |
| Dagbesteding                     |                                |                                       |                |             |
| Beslissing                       |                                |                                       | Status         |             |
| Niet gezet                       |                                |                                       | In behandeling |             |
| Van wie en hoe k                 | rijgt de klant de pro          | ducten/diensten                       |                | 0           |
|                                  | inge de klant de pro           |                                       |                |             |
| Periode                          | Leverancier                    | Aantal/eenheid                        |                | Status      |
| State 1-1-2019 / 31-12-2019      | Coorperatie Zorg Dichtbij U.A. | 1,00 Dagdeel (4 uur) Per week à 28,66 |                | In          |
|                                  | 07A03 Begeleiding groep basis  |                                       |                | behandeling |
| 1-1-2018 / 31-12-2018            | Coorperatie Zorg Dichtbij U.A. | 1,00 Dagdeel (4 uur) Per week à 28,66 |                | In          |
|                                  | 07A03 Begeleiding groep basis  |                                       |                | behandeling |
| State 1-1-2017 / 31-12-2017      | Coorperatie Zorg Dichtbij U.A. | 1,00 Dagdeel (4 uur) Per week à 28,66 |                | In          |
| -                                | 0/A03 Begeleiding groep basis  |                                       |                | behandeling |
| State 15-12-2016 / 31-12-2016    | Coorperatie Zorg Dichtbij U.A. | 1,00 Dagdeel (4 uur) Per week à 28,66 |                | In          |
|                                  | 07A03 Begeleiding groep basis  |                                       |                | behandeling |

Het overzicht ziet er als volgt uit als u ook een fysieke voorziening toevoegt (zie hoofdstuk 2.2.4)

Hier treft u een overzicht van alle productperiodes en de status van de voorziening. Als u nogmaals klikt op een productperiode, dan verschijnt onderstaand scherm.

| Test, K.G.<br>BSN/Registratienr 111956407/123456<br>Adres Hoofdstraat 97 9861ac, Grootegast |                               |                            |  |  |  |  |  |  |
|---------------------------------------------------------------------------------------------|-------------------------------|----------------------------|--|--|--|--|--|--|
| BSN / Registratienr 111956407 / 123456<br>Adres Hoofdstraat 97 9861ac, Grootegast           |                               |                            |  |  |  |  |  |  |
| Adres Hoofdstraat 97 9861ac, Grootegast                                                     |                               | ratienr 111956407 / 123456 |  |  |  |  |  |  |
|                                                                                             |                               |                            |  |  |  |  |  |  |
| Cliënt R L C L C C C C C C C C C C C C C C C C                                              |                               |                            |  |  |  |  |  |  |
| 📙 🔛 🗟 🙆 Acties 🔻 😢 🔻                                                                        |                               |                            |  |  |  |  |  |  |
| kaart                                                                                       |                               |                            |  |  |  |  |  |  |
| eel Algemeen                                                                                |                               |                            |  |  |  |  |  |  |
| en<br>Coorperatie Zorg Dichthii II & 07403 Regeleiding groep t                              | hasis                         |                            |  |  |  |  |  |  |
|                                                                                             | 54010                         |                            |  |  |  |  |  |  |
| status In behandeling                                                                       |                               |                            |  |  |  |  |  |  |
| Gewenste begindatum                                                                         | Gewenste einddatum            | 31-12-2016 🚽               |  |  |  |  |  |  |
| verbeudingen Werkelijke begindatum                                                          | Werkelijke einddatum          | <u> </u>                   |  |  |  |  |  |  |
| marktkwalificaties Priisafspraak Periodo 01.01.20                                           | 107                           | - 0                        |  |  |  |  |  |  |
| elingen/Indicaties                                                                          | 1107                          | •                          |  |  |  |  |  |  |
| ssiers                                                                                      |                               |                            |  |  |  |  |  |  |
| ier Zorg 1 Aantal 1 Dagdeel (4 uur)                                                         | <ul> <li>Per week</li> </ul>  | -                          |  |  |  |  |  |  |
| Igemeen Bedrag per eenheid 28,66                                                            | Totaal bedrag over de periode | 69,60 🥐                    |  |  |  |  |  |  |
| elaties                                                                                     |                               |                            |  |  |  |  |  |  |
| egeleiding 234                                                                              |                               |                            |  |  |  |  |  |  |
| Huishouding                                                                                 |                               | ^                          |  |  |  |  |  |  |
| Klantcontact                                                                                |                               |                            |  |  |  |  |  |  |
| Berichten                                                                                   |                               |                            |  |  |  |  |  |  |
| Aanverwante dossientems                                                                     |                               |                            |  |  |  |  |  |  |
| Papportage Zevin astron                                                                     |                               | _ =                        |  |  |  |  |  |  |
| Reden                                                                                       |                               | •                          |  |  |  |  |  |  |
| Participatie/afweging                                                                       |                               |                            |  |  |  |  |  |  |
| Externe referentie                                                                          |                               |                            |  |  |  |  |  |  |
| i Internnummer 14752                                                                        |                               |                            |  |  |  |  |  |  |
| ✓ Algemeen     Op 15-12-2016 11:08 gewijzigd door Beheerder                                 |                               |                            |  |  |  |  |  |  |
| Offertes                                                                                    |                               |                            |  |  |  |  |  |  |

Indien u klikt op het ? achter "totaal bedrag over de periode", dan ziet u hoe het bedrag

Een product van

| is | berekend ( | zie onderstaande schermafdru | uk). |
|----|------------|------------------------------|------|
|    |            |                              |      |

| 📕   🕰   📾 🗟   🛛 Acties 🔻 🕢 👻                                 |   |              |           |                               |                            |             |        |
|--------------------------------------------------------------|---|--------------|-----------|-------------------------------|----------------------------|-------------|--------|
| Algemeen                                                     |   |              |           |                               |                            |             |        |
| Coorperatie Zorg Dichtbij U.A. 07A03 Begeleiding groep basis |   |              |           |                               |                            |             |        |
| Status                                                       |   | In behandeli | ng        |                               |                            |             |        |
| Gewenste begindatum                                          |   | 15-12-2016   | •         | Gewenste ein                  | ddatum                     | 31-12-2016  | -      |
| Werkelijke begindatum                                        |   | _ <u></u>    | -         | Werkelijke eir                | nddatum                    | _·_·_       | •      |
| Prijsafspraak                                                |   | Periode 01-  | 01-2016 / |                               |                            |             | - ?    |
|                                                              |   |              |           |                               |                            |             |        |
| Aantal                                                       | 1 | Dagdeel (4   | uur) ·    | Per v                         | week                       |             | -      |
| Bedrag per eenheid                                           |   | 28,66        |           | Totaal bedrag                 | over de periode            | 69,60       | 0      |
|                                                              |   |              | Het be    | edrag is als v                | olgt bereken               | d:          |        |
| Toelichting                                                  |   |              | In de     | periode 15-1                  | 12-2016 t/m 3              | 1-12-2016   |        |
|                                                              |   |              | 2 wek     | en en 3 dao                   | en.                        |             |        |
|                                                              |   |              | De laa    | tste week is                  | geen volledig              | je week,    |        |
|                                                              |   |              | gerek     |                               | iec s// dagen.             |             |        |
| Leveringsvorm                                                |   | Zora in patr | De be     | rekening is:<br>Jagdeel (4 ui | ur) * € 28,66 <sup>-</sup> | * 2 3/7 = 6 | 9,60.  |
| _                                                            |   | Loginida     | Alloon    | hot totaally                  | odrag is afaor             |             | ifore  |
| Externe referentie                                           |   |              | Alleen    | net totaalbe                  | eurag is argen             |             | jiers. |
| Internnummer                                                 |   | 14752        |           |                               |                            |             |        |
|                                                              |   |              |           |                               |                            |             |        |

Op 15-12-2016 11:08 gewijzigd door Beheerder

Hier heeft u een overzicht van de voorziening én kunt u aangeven of er nog meer gebruikers zijn voor de voorziening.

#### Wanneer zijn er meer gebruikers?

Dit kan o.a. in situaties dat een traplift wordt verstrekt voor een echtpaar.

De velden leveringsvorm en Wmo categorie die zijn al ingericht bij het aanmaken van de voorziening, deze dienen hier ter info.

#### 2.4.2 Offertes

Hier kunt u gegevens kwijt wanneer u een offerte hebt aangevraagd voor een voorziening, dit gebeurt o.a. bij het aanvragen van een woningaanpassing. Deze kaart maakt het mogelijk om het offertebedrag te controleren met het daadwerkelijke bedrag bij ontvangst factuur.

| TEST                                    |                                                                                                    |              |              |
|-----------------------------------------|----------------------------------------------------------------------------------------------------|--------------|--------------|
| Test, K.G.                              |                                                                                                    |              |              |
| BSN / Registratienr 111956407 / 123456  |                                                                                                    |              |              |
| Adres Hoofdstraat 97 9861ac, Grootegast |                                                                                                    |              |              |
| Cliënt                                  |                                                                                                    |              |              |
| - Cliënt                                | 1 🖬   🖳   📾 🔍   🗛 Acti                                                                                          | es 🔻 💋 🔻     |              |
| 🗄 – Klantenkaart                        |                                                                                                    |              |              |
| 🖶 🗉 Financieel                          | Algemeen                                                                                                    |              |              |
| 🗄 🗉 Algemeen                            | -<br>Organisatie                                                                                                |              |              |
| Adressen                                | organisate                                                                                                    |              |              |
| Relaties                                | Nummer                                                                                                    |              |              |
| Kinderen                                | Adviseur                                                                                                    |              |              |
| Partners<br>Arbeidsverhoudingen         | Offertedatum                                                                                                    | 15-12-2016 🖕 |              |
| Arbeidsmarktkwalificaties               | Geldig tot                                                                                                    | <u> </u>     |              |
| Beoordelingen/Indicaties                | Bedrag                                                                                                    | 0.00         |              |
| Alle dossiers                           | Taslishtina                                                                                                    |              |              |
| Dossier Zorg 1                          | Toelichung                                                                                                    |              | ^            |
| Algemeen                                |                                                                                                    |              |              |
| Relaties                                |                                                                                                    |              |              |
| Begeleiding 234                         |                                                                                                    |              |              |
| Huisnouding                             |                                                                                                    |              | $\checkmark$ |
|                                         |                                                                                                    |              |              |
| Aanverwante dossieri                    | a                                                                                                    |              |              |
| Onderzoek                               |                                                                                                    |              |              |
| - Rapportage                            |                                                                                                    |              |              |
| Reden                                   |                                                                                                    |              |              |
| Participatie/afwegi                     | in the second second second second second second second second second second second second second second second |              |              |
| 🖂 🗸 Voorzieningen                       |                                                                                                    |              |              |
| 🖻 🗸 Voorziening                         |                                                                                                    |              |              |
| Algemeen                                |                                                                                                    |              |              |
| ⊡ Offertes                              |                                                                                                    |              |              |
| Offerte                                 |                                                                                                    |              |              |
|                                         | 2                                                                                                    |              |              |
|                                         |                                                                                                    |              |              |
| Advies                                  |                                                                                                    |              |              |
| Toelichting                             |                                                                                                    |              |              |
| Beschikking                             | 1                                                                                                    |              |              |
| 🗉 🛛 Administratieve afhan               |                                                                                                    |              |              |
| Notities (1)                            | 1                                                                                                    |              |              |
| Taken                                   |                                                                                                    |              |              |
| Documenten buiten een dossie            | e                                                                                                    |              |              |

#### 2.4.3 Geleverde voorzieningen

Hier staan de voorzieningen waaraan ook een leverancier is gekoppeld, indien u nog geen leverancier heeft toegevoegd, dan staan deze hier niet vermeld, dan kunt u deze alsnog hier toevoegen.

| TEST                                                                                                    |                                                                         |                                                                                              |                           |                                                      |                 |
|----------------------------------------------------------------------------------------------------|-------------------------------------------------------------------------|----------------------------------------------------------------------------------------------|---------------------------|------------------------------------------------------|-----------------|
| Test, K.G.<br>BSN/Registrationr 111956407/123456                                                                                                    |                                                                         |                                                                                              |                           |                                                      |                 |
| Adres Hoofdstraat 97 9861ac, Grootegast                                                                                                    |                                                                         |                                                                                              |                           |                                                      |                 |
| Client 🗃 📽 🕻                                                                                                    | 🖬   X   🎒 🕰   🛛 Ac                                                      | ties 💌                                                                                       |                           |                                                      |                 |
| tenkaart Organisa<br>ncieel Coorperat                                                                                                    | tie<br>tie Zora Dichthii U.A.                                           | Product Begindatum 07403 Regeleiding groep basis                                             | Einddatum A               | antal<br>dagdeel (4 uur) per week                    | Bedrag<br>28.66 |
| meen Coorperat                                                                                                    | tie Zorg Dichtbij U.A.                                                  | 07A03 Begeleiding groep basis                                                                | 1                         | dagdeel (4 uur) per week                             | 28,66           |
| ties Coorperati                                                                                                    | tie Zorg Dichtbij U.A.<br>tie Zorg Dichtbij U.A.                        | 07A03 Begeleiding groep basis<br>07A03 Begeleiding groep basis                               | 1                         | dagdeel (4 uur) per week<br>dagdeel (4 uur) per week | 28,66           |
| eren<br>ners                                                                                                    |                                                                         |                                                                                              |                           |                                                      |                 |
| idsverhoudingen                                                                                                    |                                                                         |                                                                                              |                           |                                                      |                 |
| prdelingen/Indicaties                                                                                                    |                                                                         |                                                                                              |                           |                                                      |                 |
| dossiers<br>ossier Zorg 1                                                                                                    |                                                                         |                                                                                              |                           |                                                      |                 |
| Algemeen                                                                                                    |                                                                         |                                                                                              |                           |                                                      |                 |
| Begeleiding 234                                                                                                    |                                                                         |                                                                                              |                           |                                                      |                 |
| Klantcontact                                                                                                    |                                                                         |                                                                                              |                           |                                                      |                 |
| Berichten     Aanverwante dossieritems                                                                                                    |                                                                         |                                                                                              |                           |                                                      |                 |
| B- Onderzoek                                                                                                    |                                                                         |                                                                                              |                           |                                                      |                 |
| Reden                                                                                                    |                                                                         |                                                                                              |                           |                                                      |                 |
| Participatie/afweging     Voorzieningen                                                                                                    |                                                                         |                                                                                              |                           |                                                      |                 |
| Voorziening                                                                                                    |                                                                         |                                                                                              |                           |                                                      |                 |
| - Offertes                                                                                                    |                                                                         |                                                                                              |                           |                                                      |                 |
| Geleverde voorziening     Financieel                                                                                                    |                                                                         |                                                                                              |                           |                                                      |                 |
| Overige     Advies                                                                                                    |                                                                         |                                                                                              |                           |                                                      |                 |
| Toelichting                                                                                                    |                                                                         |                                                                                              |                           |                                                      |                 |
| - Administratieve afhandeling                                                                                                    |                                                                         |                                                                                              |                           |                                                      |                 |
| ties (1)<br>an                                                                                                    |                                                                         |                                                                                              |                           |                                                      |                 |
| umenten buiten een dossier                                                                                                    |                                                                         |                                                                                              |                           |                                                      |                 |
|                                                                                                    |                                                                         |                                                                                              |                           |                                                      |                 |
|                                                                                                    |                                                                         |                                                                                              |                           |                                                      |                 |
|                                                                                                    |                                                                         |                                                                                              |                           |                                                      |                 |
|                                                                                                    |                                                                         |                                                                                              |                           |                                                      |                 |
|                                                                                                    |                                                                         |                                                                                              |                           |                                                      |                 |
| _                                                                                                    |                                                                         |                                                                                              |                           |                                                      |                 |
|                                                                                                    |                                                                         |                                                                                              |                           |                                                      |                 |
|                                                                                                    |                                                                         |                                                                                              |                           |                                                      |                 |
|                                                                                                    |                                                                         |                                                                                              |                           |                                                      |                 |
|                                                                                                    |                                                                         |                                                                                              |                           |                                                      |                 |
| EBB Wizard                                                                                                    |                                                                         |                                                                                              |                           | _                                                    |                 |
| EBB Wizard<br>Geleverd product                                                                                                    |                                                                         |                                                                                              |                           | -                                                    |                 |
| EBB Wizard<br>Geleverd product                                                                                                    |                                                                         |                                                                                              |                           | -                                                    |                 |
| EBB Wizard<br>Geleverd product<br>gaat het product leveren<br>Organisatieproduct                                                                                                   | De 4 Elementer                                                          | ۱ (07A04 Begeleiding groep intensief) De 4 El                                                | ementen                   | 1                                                    |                 |
| EBB Wizard<br>Geleverd product<br>gaat het product leveren<br>Organisatieproduct<br>Gewenste begindatum                                                                            | De 4 Elementer<br>15-12-2016 🖵                                          | n (07A04 Begeleiding groep intensief) De 4 Ele<br>Gewenste einddatum                         | ementen                   | 3                                                    |                 |
| EBB Wizard<br>Geleverd product<br>gaat het product leveren<br>Organisatieproduct<br>Gewenste begindatum<br>Prijsafspraak                                                           | De 4 Elementer<br>15-12-2016                                            | n (07A04 Begeleiding groep intensief) Die 4 El4<br>Gewenste einddatum                        | ementen •                 |                                                      |                 |
| EBB Wizard<br>Geleverd product<br>gaat het product leveren<br>Organisatieproduct<br>Gewenste begindatum<br>Prijsafspraak                                                           | De 4 Elementer<br>15-12-2016 -                                          | 1 (07A04 Begeleiding groep intensief) Die 4 El<br>Gewenste einddatum                         | ementen -                 |                                                      |                 |
| EBB Wizard<br>Geleverd product<br>gaat het product leveren<br>Organisatieproduct<br>Gewenste begindatum<br>Prijsafspraak<br>Aantal                                                 | De 4 Elementer<br>15-12-2016 •<br>1-1-2016<br>3.00                      | 1 (07A04 Begeleiding groep intensief) Die 4 Ek<br>Gewenste einddatum<br>Dagdeel (4 uur)      | ementen -<br>29-12-2016 - |                                                      |                 |
| EBB Wizard<br>Geleverd product<br>gaat het product leveren<br>Organisatieproduct<br>Gewenste begindatum<br>Prijsafspraak<br>Aantal<br>Frequentie van leveren                       | De 4 Elementer<br>15-12-2016 -<br>1-1-2016<br>3,00                      | n (07A04 Begeleiding groep intensief) De 4 El<br>Gewenste einddatum<br>Dagdeel (4 uur)       | ementen •                 |                                                      |                 |
| EBB Wizard<br>Geleverd product<br>gaat het product leveren<br>Organisatieproduct<br>Gewenste begindatum<br>Prijsafspraak<br>Aantal<br>Frequentie van leveren                       | De 4 Elementer<br>15-12-2016<br>1-1-2016<br>3.00<br>Per week<br>4-12    | n (07A04 Begeleiding groep intensief) Die 4 El4<br>Gewenste einddatum<br>Dagdeel (4 uur)     | ementen •<br>29-12-2016 • |                                                      |                 |
| EBB Wizard<br>Geleverd product<br>gaat het product leveren<br>Organisatieproduct<br>Gewenste begindatum<br>Prijsafspraak<br>Aantal<br>Frequentie van leveren<br>Bedrag per eenheid | De 4 Elementer<br>15-12-2016<br>1-1-2016<br>3.00<br>Per week<br>43,10   | n (07A04 Begeleiding groep intensief) Die 4 Ek<br>Gewenste einddatum<br>Dagdeel (4 uur)      | ementen<br>29-12-2016     |                                                      |                 |
| EBB Wizard<br>Geleverd product<br>aaat het product leveren<br>Organisatieproduct<br>Gewenste begindatum<br>Prijsafspraak<br>Aantal<br>Frequentie van leveren<br>Bedrag per eenheid | De 4 Elementer<br>15-12-2016 ↓<br>1-1-2016<br>3.00<br>Per week<br>49,10 | 1 (07A04 Begeleiding groep intensief) De 4 Ek<br>Gewenste einddatum<br>Dagdeel (4 uur)       | ementen                   |                                                      |                 |
| EBB Wizard<br>Geleverd product<br>gaat het product leveren<br>Organisatieproduct<br>Gewenste begindatum<br>Prijsafspraak<br>Aantal<br>Frequentie van leveren<br>Bedrag per eenheid | De 4 Elementer<br>15-12-2016<br>1-1-2016<br>3.00<br>Per week<br>49,10   | n (07A04 Begeleiding groep intensief) De 4 El<br>Gewenste einddatum<br>Dagdeel (4 uur)       | ementen -                 |                                                      |                 |
| EBB Wizard<br>Geleverd product<br>gaat het product leveren<br>Organisatieproduct<br>Gewenste begindatum<br>Prijsafspraak<br>Aantal<br>Frequentie van leveren<br>Bedrag per eenheid | De 4 Elementer<br>15-12-2016<br>1-1-2016<br>3.00<br>Per week<br>49,10   | n (07A04 Begeleiding groep intensief) Die 4 El4<br>Gewenste einddatum<br>Dagdeel (4 uur)     | ementen  29-12-2016       |                                                      |                 |
| EBB Wizard<br>Geleverd product<br>gaat het product leveren<br>Organisatieproduct<br>Gewenste begindatum<br>Priisafspraak<br>Aantal<br>Frequentie van leveren<br>Bedrag per eenheid | De 4 Elementer<br>15-12-2016<br>1-1-2016<br>3.00<br>Per week<br>49,10   | 1 (07A04 Begeleiding groep intensief) De 4 El<br>Gewenste einddatum<br>Dagdeel (4 uur)       | ementen -                 |                                                      |                 |
| EBB Wizard<br>Geleverd product<br>gaat het product leveren<br>Organisatieproduct<br>Gewenste begindatum<br>Prijsafspraak<br>Aantal<br>Frequentie van leveren<br>Bedrag per eenheid | De 4 Elementer<br>15-12-2016 ↓<br>1-1-2016<br>3.00<br>Per week<br>49,10 | n (07A04 Begeleiding groep intensief) De 4 Ek<br>Gewenste einddatum<br>Dagdeel (4 uur) 💌     | ementen                   |                                                      |                 |
| EBB Wizard<br>Geleverd product<br>gaat het product leveren<br>Organisatieproduct<br>Gewenste begindatum<br>Prijsafspraak<br>Aantal<br>Frequentie van leveren<br>Bedrag per eenheid | De 4 Elementer<br>15-12-2016<br>1-1-2016<br>3,00<br>Per week<br>49,10   | n (07A04 Begeleiding groep intensief) De 4 El<br>Gewenste einddatum<br>Dagdeel (4 uur)       | ementen =                 |                                                      |                 |
| EBB Wizard<br>Geleverd product<br>gaat het product leveren<br>Organisatieproduct<br>Gewenste begindatum<br>Prijsafspraak<br>Aantal<br>Frequentie van leveren<br>Bedrag per eenheid | De 4 Elementer<br>15-12-2016<br>1-1-2016<br>3.00<br>Per week<br>49,10   | n (07A04 Begeleiding groep intensief) Die 4 El<br>Gewenste einddatum<br>Dagdeel (4 uur)      | ementen  29-12-2016       |                                                      |                 |
| EBB Wizard<br>Geleverd product<br>gaat het product leveren<br>Organisatieproduct<br>Gewenste begindatum<br>Prijsafspraak<br>Aantal<br>Frequentie van leveren<br>Bedrag per eenheid | De 4 Elementer<br>15-12-2016<br>1-1-2016<br>3.00<br>Per week<br>49,10   | 1 (07A04 Begeleiding groep intensief) De 4 Ek<br>Gewenste einddatum<br>Dagdeel (4 uur) ▼     | ementen -                 |                                                      |                 |
| EBB Wizard<br>Geleverd product<br>gaat het product leveren<br>Organisatieproduct<br>Gewenste begindatum<br>Prijsafspraak<br>Aantal<br>Frequentie van leveren<br>Bedrag per eenheid | De 4 Elementer<br>15-12-2016 ↓<br>1-1-2016<br>3.00<br>Per week<br>49,10 | n (07A04 Begeleiding groep intensief) De 4 Ek<br>Gewenste einddatum<br>Dagdeel (4 uur)       | ementen                   |                                                      |                 |
| EBB Wizard<br>Geleverd product<br>gaat het product leveren<br>Organisatieproduct<br>Gewenste begindatum<br>Prijsafspraak<br>Aantal<br>Frequentie van leveren<br>Bedrag per eenheid | De 4 Elementer<br>15-12-2016<br>1-1-2016<br>3.00<br>Per week<br>49,10   | n (07A04 Begeleiding groep intensief) De 4 El<br>Gewenste einddatum<br>Dagdeel (4 uur)       | ementen                   |                                                      |                 |
| EBB Wizard<br>Geleverd product<br>gaat het product leveren<br>Organisatieproduct<br>Gewenste begindatum<br>Prijsafspraak<br>Aantal<br>Frequentie van leveren<br>Bedrag per eenheid | De 4 Elementer<br>15-12-2016<br>1-1-2016<br>3.00<br>Per week<br>49,10   | 1(07A04 Begeleiding groep intensief) De 4 Ek<br>Gewenste einddatum<br>Dagdeel (4 uur)        | ementen  29-12-2016       |                                                      |                 |
| EBB Wizard<br>Geleverd product<br>gaat het product leveren<br>Drganisatieproduct<br>Gewenste begindatum<br>Prijsafspraak<br>Aantal<br>Frequentie van leveren<br>Bedrag per eenheid | De 4 Elementer<br>15-12-2016<br>1-1-2016<br>3.00<br>Per week<br>49,10   | n (07A04 Begeleiding groep intensief) De 4 Ek<br>Gewenste einddatum<br>Dagdeel (4 uur)       | ementen                   |                                                      |                 |
| EBB Wizard<br>Geleverd product<br>gaat het product leveren<br>Organisatieproduct<br>Gewenste begindatum<br>Prijsafspraak<br>Aantal<br>Frequentie van leveren<br>Bedrag per eenheid | De 4 Elementer<br>15-12-2016<br>1-1-2016<br>3,00<br>Per week<br>49,10   | n (07A04 Begeleiding groep intensief) De 4 El<br>Gewenste einddatum<br>Dagdeel (4 uur)       | ementen                   |                                                      |                 |
| EBB Wizard<br>Geleverd product<br>gaat het product leveren<br>Organisatieproduct<br>Gewenste begindatum<br>Prijsafspraak<br>Aantal<br>Frequentie van leveren<br>Bedrag per eenheid | De 4 Elementer<br>15-12-2016<br>1-1-2016<br>3.00<br>Per week<br>49,10   | n (07A04 Begeleiding groep intensief) De 4 Ek<br>Gewenste einddatum<br>Dagdeel (4 uur)       | ementen                   |                                                      |                 |
| EBB Wizard<br>Geleverd product<br>gaat het product leveren<br>Organisatieproduct<br>Gewenste begindatum<br>Prijsafspraak<br>Aantal<br>Frequentie van leveren<br>Bedrag per eenheid | De 4 Elementer<br>15-12-2016<br>1-1-2016<br>3.00<br>Per week<br>49,10   | 1(07A04 Begeleiding groep intensief) De 4 Ek<br>Gewenste einddatum<br>Dagdeel (4 uur) ▼<br>▼ | ementen                   |                                                      |                 |
| EBB Wizard<br>Geleverd product<br>gaat het product leveren<br>Organisatieproduct<br>Gewenste begindatum<br>Prijsafspraak<br>Aantal<br>Frequentie van leveren<br>Bedrag per eenheid | De 4 Elementer<br>15-12-2016<br>1-1-2016<br>3.00<br>Per week<br>49,10   | 1 (07A04 Begeleiding groep intensief) De 4 Ek<br>Gewenste einddatum<br>Dagdeel (4 uur)       | ementen                   |                                                      |                 |
| EBB Wizard<br>Geleverd product<br>gaat het product leveren<br>Organisatieproduct<br>Gewenste begindatum<br>Prijsafspraak<br>Aantal<br>Frequentie van leveren<br>Bedrag per eenheid | De 4 Elementer<br>15-12-2016 ↓<br>1-1-2016<br>3.00<br>Per week<br>49,10 | 1 (07A04 Begeleiding groep intensief) De 4 Ek<br>Gewenste einddatum<br>Dagdeel (4 uur) 💌     | ementen                   |                                                      |                 |

### 2.4.4 Fysieke voorziening

U kunt fysieke voorzieningen toevoegen, dit onderdeel kunt u toevoegen wanneer u bijvoorbeeld een taxi pas heeft uitgereikt en u de gegevens hiervan wilt vastleggen. Klik op nieuw en voer de benodigde velden in.

| Cliënt                   | 🖬 🗠 🚑 🗟 🛛 Acti   | ies 🔻 🕡 👻    |        |
|--------------------------|------------------|--------------|--------|
| kaart                    |                  |              |        |
| eel                      | Algemeen         |              |        |
| en                       | Need             |              |        |
| 3n                       | Naam             |              |        |
| 3                        | Kenmerk          |              |        |
| n                        | Uitreikingsdatum | 15-12-2016 🔍 |        |
| s                        | Finddatum        |              |        |
| verhoudingen             | Enddatan         | *            |        |
| marktkwalificaties       | Toelichting      |              | $\sim$ |
| elingen/Indicaties       |                  |              |        |
| siers                    |                  |              |        |
| ier Zorg 1               |                  |              |        |
| lgemeen                  |                  |              | $\sim$ |
| elaties                  |                  |              |        |
| egeleiding 234           |                  |              |        |
| Huishouding              |                  |              |        |
| Klantcontact             |                  |              |        |
| Berichten                |                  |              |        |
| Aanverwante dossieritems |                  |              |        |
| Onderzoek                |                  |              |        |
| Rapportage               |                  |              |        |
| - Reden                  |                  |              |        |
| Participatie/arweging    |                  |              |        |
|                          |                  |              |        |
|                          |                  |              |        |
| Offertee                 |                  |              |        |
|                          |                  |              |        |
|                          | 4                |              |        |
|                          | 4                |              |        |
| Algemeen                 |                  |              |        |

#### 2.4.5 Betalingsvoorstellen

Dit is het voorstel welke wordt afgegeven door de lever voorzieningen in je aanvraag. De betalingsvoorstellen in je aanvraag wordt beperkt door de profielen die u heeft vastgezet voor de organisatie die de voorziening gaat leveren.

#### Bijvoorbeeld:

*U* heeft een product Scoot ingezet, deze wilt u verzenden via de i-standaarden. Het profiel wat bij de voorzieningenleverancier staat (betalen via factuur) beperkt u om dit te verzenden via de i-standaarden.

Klik op de icoon nieuw in het rechterscherm, onderstaand scherm verschijnt.

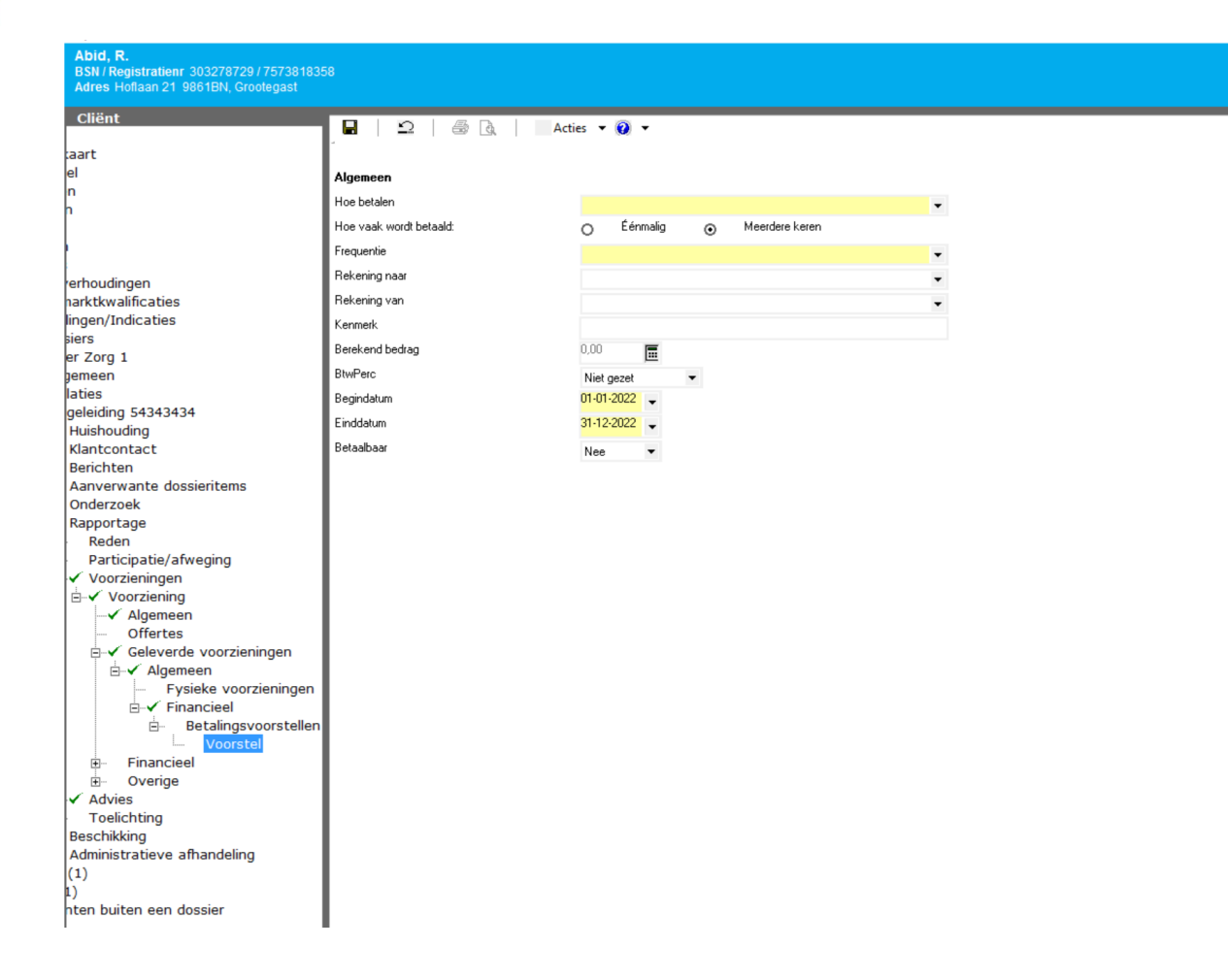

## **Toelichting velden**

| Hoe betalen            | Hier kunt u de ingerichte betaalprofielen gebruiken       |
|------------------------|-----------------------------------------------------------|
| Hoe vaak wordt betaald | Hier geeft u aan of een betaling eenmalig of periodiek is |
| frequentie             | Indien er meerdere keren wordt betaald geeft u hier aan   |
|                        | of dit per maand moet, per 4 weken etc.                   |
| Rekening naar          | IBAN organisatie                                          |
| Rekening van           | IBAN gemeente                                             |
| Kenmerk                | Kenmerk van de betaling                                   |
| Berekend bedrag        | Als het veld op berekend staat wordt de overgenomen       |
|                        | zoals in de geleverde voorziening. Bij periodieke         |
|                        | betalingen is het advies om de calculator aan te laten    |
|                        | staan                                                     |
| BTW perc.              |                                                           |
| Begindatum             | Begindatum betaling                                       |
| Einddatum              | Einddatum betaling                                        |
| Betaalbaar             | Dit betalingsvoorstel mag worden betaald indien op ja     |
|                        | gezet (extra controlestap voor de accountant waarop       |
|                        | iemand rechten moet hebben). Om dit veld te kunnen        |
|                        | zetten, dient u extra rechten te hebben om betalingen     |
|                        | aan te kunnen maken.                                      |

#### 2.5 Regels voor betalingsvoorstellen

- Alle leverproducten die al via berichtenverkeer via berichttoekenningen toegekend zijn (301) of via berichtprestaties gefactureerd zijn (303, 321) moeten met de conversie een betalingsvoorstel krijgen die aangeeft in ieder geval via berichten te kunnen betalen.
- de procedures voor het accepteren van de prestaties via berichtenverkeer (303, 321) moeten controleren of de producten via de betaalvoorstellen betaalbaar zijn.
- De executable maakt voor alle productperioden die met een toekenning (301) verstuurd worden automatisch een betalingsvoorstel als de betreffende productperioden nog geen betalingsvoorstel hebben voor berichtenverkeer.

#### 2.5.1 Overige - Acties

Overige
 ✓ Acties
 ✓ Beslissingen

| 🐃 📾 🖬   X   🎒 🔃   Adies 🗸 |          |            |                 |             |  |  |
|---------------------------|----------|------------|-----------------|-------------|--|--|
| Datum                     | Actie    | Uitvoerder | Werkproces      | Bron        |  |  |
| 15-12-2016 10:49          | Aanmaken | Beheerder  | Begeleiding 234 | Aeolus Back |  |  |

Dit betreft de workflow stappen die u in een werkproces heeft genomen.

#### 2.5.2 Overige – Beslissingen

Een overzicht van de beslissingen per product.

#### 2.6 **Producten toekennen of afwijzen**

Dubbelklik op de aangemaakt voorziening, kies bovenin het scherm naast "wat wil de klant" op toekennen, het volgende scherm verschijnt.

Een product van

|                            | Acties 🔻 😧 🔻                           |                                       |                     |  |  |  |
|----------------------------|----------------------------------------|---------------------------------------|---------------------|--|--|--|
| ₩at wil de klant           |                                        |                                       |                     |  |  |  |
| Wiizia voorziening p basis |                                        |                                       |                     |  |  |  |
| Acties                     | 12-2019                                |                                       |                     |  |  |  |
| Dagbesteding               | ĸ                                      |                                       |                     |  |  |  |
| Beslissing                 |                                        | Stat                                  | us                  |  |  |  |
| Niet gezet                 | <b>EBB</b> Wizard                      |                                       |                     |  |  |  |
| <b>Ξ</b> Van wi            |                                        |                                       |                     |  |  |  |
| Periode                    |                                        |                                       |                     |  |  |  |
| 1-1-2019/3                 |                                        |                                       |                     |  |  |  |
| <b>1</b> -1-2018 / 3       | LET OP! deze actie kan niet onge       | daan worden gemaakt.                  |                     |  |  |  |
|                            |                                        |                                       |                     |  |  |  |
| C 1-1-2017 / 3             | De actie ook uitvoeren voor de volgend | voorzieningen                         |                     |  |  |  |
| ☑ 15-12-2016               |                                        | ✓ 02A03 Begeleiding individueel basis |                     |  |  |  |
|                            | Toelichting                            |                                       |                     |  |  |  |
|                            |                                        |                                       |                     |  |  |  |
|                            |                                        |                                       |                     |  |  |  |
| 15-12-2016                 |                                        |                                       |                     |  |  |  |
|                            |                                        |                                       |                     |  |  |  |
|                            |                                        |                                       |                     |  |  |  |
|                            |                                        |                                       |                     |  |  |  |
|                            |                                        |                                       |                     |  |  |  |
|                            |                                        |                                       |                     |  |  |  |
|                            |                                        |                                       |                     |  |  |  |
|                            |                                        |                                       |                     |  |  |  |
|                            |                                        |                                       | Annuleren Voltooien |  |  |  |
|                            |                                        |                                       |                     |  |  |  |

| □ 1 2 4 4 0 1 Acties ▼ 0 ▼                                                                                                    |                   |
|----------------------------------------------------------------------------------------------------|-------------------|
| Wat wil de klant                                                                                                    | 0                 |
| Wijzig voorziening p basis<br>Acties l2-2019<br>k                                                                                                    |                   |
| Dagbesteining<br>Beslissing Status                                                                                                    |                   |
| Niet gezet + FRR Wizard                                                                                                    |                   |
| <u>≡ Van wi</u>                                                                                                    | 0                 |
| Periode                                                                                                    | Status            |
| 1-1-2019 / 3                                                                                                    | in helendellere   |
| LET OPI deze actie kan niet ongedaan worden gemaakt.                                                                                                    | benandeling<br>In |
| S 1-1-2018 / 3                                                                                                    | behandeling       |
| G 1-1-2017 / 3 De actie ook uitvoeren voor de volgende voorzieningen                                                                                         | In                |
| CI 02003 Banakaidina individi wali haris                                                                                                    | behandeling       |
| ☑ 15-12-2016 Aeolus ×                                                                                                    | behandeling       |
| Toekching UET OPI Deze actie kan niet ongedaan worden gemaakt UET OPI Deze actie kan niet ongedaan worden gemaakt Weet u zeker dat u deze voorziening wilt ? | 0                 |
| 15-12-2016 Ja Nee Annuleren                                                                                                    |                   |
|                                                                                                    |                   |
|                                                                                                    |                   |
|                                                                                                    |                   |
|                                                                                                    |                   |
| Annuleren Voltoeien                                                                                                    |                   |
|                                                                                                    |                   |

#### Klik op voltooien.

NOTE De beslissing voor het product is nu gezet, maar wordt pas doorgevoerd als het werkproces wordt goedgekeurd. U dient ook nog de beslissing voor de aanvraag te zetten!

#### 2.7 Producten beëindigen

Een product kunt u nu op 3 manieren beëindigen:

- In de originele aanvraag
- In een beëindiging
- > In een mutatie

Deze veranderende werkwijze is ontwikkeld vooruitlopend op de nieuwe structuur waarbij in Aeolus Back Zorg alleen nog één werkproces aanvraag zal zijn.

Start een aanvraag beëindiging. Kies voor "koppel een bestaande voorziening". Selecteer de voorziening die u wilt beëindigen.

| Abid, R.<br>BSN / Registratienr 303278729 / 7573818358<br>Adres Hofiaan 21 9861BN, Grootegast |                                                        |        |  |
|-----------------------------------------------------------------------------------------------|--------------------------------------------------------|--------|--|
| Cliënt                                                                                        | 🖬 🛛 🖄 🗍 Acties 🕶 🕡 🕶                                   |        |  |
| tenkaart                                                                                      | Waar heeft de klant recht op                           |        |  |
| ncieel                                                                                        | waar heert de klant recht op                           |        |  |
| meen                                                                                          | Wijzig voorziening p intensief                         |        |  |
| essen                                                                                         | Action                                                 |        |  |
| ties                                                                                          | Actes Interken                                         |        |  |
| eren                                                                                          | Dagbesteding Afbreken                                  |        |  |
| ners                                                                                          | Beslissing Beëindigen                                  | Status |  |
| eidsverhoudingen                                                                              | Toegekend Oostbatter                                   | Actief |  |
| eidsmarktkwalificaties                                                                        | Opschorten                                             |        |  |
| prdelingen/Indicaties                                                                         | E Van wie en hoe krijgt de klant de producten/diensten |        |  |
| dossiers                                                                                      | Pariodo Lavaranciar Aantal/aanhaid                     |        |  |
| ossier Zorg 1                                                                                 |                                                        |        |  |
| Algemeen                                                                                      |                                                        |        |  |
| Readloiding 2452                                                                              |                                                        |        |  |
| Huisbouding                                                                                   |                                                        |        |  |
| Klantcontact                                                                                  |                                                        |        |  |
| Berichten                                                                                     |                                                        |        |  |
| Aanverwante dossieritems                                                                      |                                                        |        |  |
| - Onderzoek                                                                                   |                                                        |        |  |
| - Rapportage                                                                                  |                                                        |        |  |
| Reden                                                                                         |                                                        |        |  |
| Participatie/afweging                                                                         |                                                        |        |  |
| 🖃 🖌 Voorzieningen                                                                             |                                                        |        |  |
| 🖻 🗸 Voorziening                                                                               |                                                        |        |  |
| Algemeen                                                                                      |                                                        |        |  |
| Offertes                                                                                      |                                                        |        |  |
| Geleverde voorzieningen                                                                       |                                                        |        |  |
|                                                                                               |                                                        |        |  |
| . Overige                                                                                     |                                                        |        |  |
| Advies                                                                                        |                                                        |        |  |
| I oelichting                                                                                  |                                                        |        |  |
| Beschikking                                                                                   |                                                        |        |  |
| tion (1)                                                                                      |                                                        |        |  |
| (1)                                                                                           |                                                        |        |  |
| umenten buiten een dossier                                                                    |                                                        |        |  |
| american builten een dossier                                                                  |                                                        |        |  |
|                                                                                               | -                                                      |        |  |

De geselecteerde voorzieningen worden hier getoond. Dubbelklik op een voorziening.

| 📸 Nieuw 🕶 🖬 🗙 🎒 🔯 Acties 👻 |                                                                     |                            |              |            |            |        |
|----------------------------|---------------------------------------------------------------------|----------------------------|--------------|------------|------------|--------|
| C                          | Naam                                                                | Eenheid                    | Begindatum 🛆 | Einddatum  | Beslissing | status |
| C                          | 07A04 Begeleiding groep intensief<br>Wmo categorie: Dagbesteding    |                            |              |            |            |        |
|                            | ] 02A03 Begeleiding individueel basis<br>Wmo categorie: Begeleiding | 1 uur per week             | 15-12-2016   | 31-12-2016 | Toegekend  | Actief |
|                            | ] 07A03 Begeleiding groep basis<br>Wmo categorie: Dagbesteding      | 2 dagdeel (4 uur) per week | 15-12-2016   | 24-2-2017  | Toegekend  | Actief |
| Ľ                          | 02A05 Begeleiding individueel intensief                             | 1 uur per week             | 15-12-2016   | 31-12-2020 | Toegekend  | Actief |

Het volgende scherm wordt getoond.

| ■   ⊇   @ [<br>Waar heeft                              | Acties • 🕢 •<br>de klant recht op                        |                                       |        | 0                 |
|--------------------------------------------------------|----------------------------------------------------------|---------------------------------------|--------|-------------------|
| Wijzig voorziening                                     | p intensief                                              |                                       |        |                   |
| Acties 🕨                                               | Intrekken                                                |                                       |        |                   |
| Dagbesteding                                           | Afbreken                                                 |                                       |        |                   |
| Beslissing                                             | Beëindigen                                               |                                       | Status |                   |
| Toegekend                                              | Opschorten                                               |                                       | Actief |                   |
| ■ Van wie en hoe krijgt de klant de producten/diensten |                                                          |                                       |        |                   |
| Periode                                                | Leverancier                                              | Aantal/eenheid                        |        | Status            |
| 15-12-2016 / 29-12-2                                   | 2016 De 4 Elementen 07A04<br>Begeleiding groep intensief | 3,00 Dagdeel (4 uur) Per week à 49,10 |        | In<br>behandeling |

Klik op de streepjes voor "waar heeft de klant recht op" en selecteer "beëindigen". Er wordt een wizard gestart.

| EBB Wizard<br>Beeindigen              |                                                                                                    |                     |  |  |  |
|---------------------------------------|----------------------------------------------------------------------------------------------------|---------------------|--|--|--|
| Beëindigen                            |                                                                                                    |                     |  |  |  |
| Einddatum                             | 17-12-2016                                                                                                    |                     |  |  |  |
| Reden                                 | Verhuizing naar een andere gemeente                                                                                                    | -                   |  |  |  |
| Extra reden<br>LET OP! deze actie kan | Verhuizing naar een andere gemeente<br>Voortzetting ondersteuning in sociale basisondersteuning<br>Voortzetting in Zvw<br>Voortzetting in WIz<br>Cliënt overleden<br>niet ongedaan worden gemaakt.                     | ~                   |  |  |  |
| De actie ook uitvoeren voor o         | De actie ook uitvoeren voor de volgende voorzieningen                                                                                                    |                     |  |  |  |
|                                       | <ul> <li>✓ 07A03 Begeleiding groep basis 15-12-2016 24-2-2017</li> <li>✓ 02A05 Begeleiding individueel intensief 15-12-2016 31-12-2020</li> <li>✓ 02A03 Begeleiding individueel basis 15-12-2016 31-12-2016</li> </ul> |                     |  |  |  |
| Toelichting                           |                                                                                                    |                     |  |  |  |
|                                       |                                                                                                    | Annuleren Voltooien |  |  |  |

Zet de einddatum en kies de juiste reden, indien er meerdere redenen zijn, dan selecteert u degene die het meest toepasbaar is, in de i-standaarden kunt u slechts 1 reden verzenden.

Nieuwe redenen beëindigen (tabel i-standaarden deze kan niet worden gemuteerd)

- Verhuizing naar een andere gemeente -
- -Voortzetting ondersteuning in sociale basisondersteuning
- Voortzetting Zvw -
- Voortzetting Wlz -
- Cliënt overleden \_
- Negatief indicatie besluit
- De cliënt heeft de hulp eenzijdig beëindigd toewijzing sluiten
- De hulpbieder heeft de hulp eenzijdig beëindigd toewijzing sluiten -
- Client en hulpaanbieder hebben de hulp in overeenstemming beëindigd
- De hulp is vanwege externe omstandigheden beëindigd.

Klik op voltooien en vervolg de overige handelingen die noodzakelijk zijn om het proces te beëindigen.

## HOOFDSTUK 3 Leveringen

#### 3.1 Monitor sociaal domein

NOTE Let op! De levering over de tweede helft 2016 kan pas vanaf 30 januari 2017, mogelijk komt er vanuit King nog een wijziging op de monitor, deze wordt dan verwerkt in een extra patch in januari.

| Periode waarover gegevens worden<br>aangeleverd | Moment van<br>aanlevering                |
|-------------------------------------------------|------------------------------------------|
| (H1 2016 +) H2 2016                             | Van 30 januari 2017<br>t/m 31 maart 2017 |
| (H2 2016 +) H1 2017                             | Vanaf augustus 2017 <sup>1</sup>         |
| (H1 2017) + H2 2017                             | Vanaf januari 2018                       |

#### Wijzigingen ten opzichte van de versie van 8 juni 2016

Het aanleverprotocol (versie 8 juni 2016) is op een aantal elementen gewijzigd. Deze wijzigingen gelden dus vanaf de eerstvolgende aanlevering over (H1 2016 +) H2 2016 die start op 30 januari 2017. Voor wat betreft de aanleverrichtlijnen zijn de volgende punten gewijzigd:

- In het Wmo bestand zijn de volgende wijzigingen doorgevoerd:
  - o De productcategorie beschermd wonen (productcategorie 15) wordt enkel aangeleverd door de centrumgemeenten. Zie voor meer informatie pagina 21.
  - o Het toevoegen van een kolom 'nummer van de toewijzing'. Het opnemen van deze kolom in het bestand is verplicht. De positie in het bestand is na de kolom 'einddatum ondersteuning' en voor de kolom 'intensiteit van ondersteuning (beschikt volume)'. Het vullen van het veld is niet verplicht, maar dient indien ingevuld op alle regels van het bestand te staan. Zie voor meer informatie pagina 25.
  - o De Kosten Wmo worden voortaan in een apart bestand aangeleverd op gemeenteniveau. Net als de kosten SBO en de kosten voor Jeugd. De kosten Wmo worden zodoende niet meer op BSN niveau uitgevraagd en vormen geen onderdeel meer van het reguliere Wmo bestand. Er wordt bij de aanlevering van de kosten Wmo een onderscheid gemaakt tussen begrote kosten en gerealiseerde kosten. Zie voor meer informatie pagina 31.
- In het kosten jeugd bestand zijn de volgende wijzigingen doorgevoerd:
  - o Er is nu een mogelijkheid om de kosten jeugd, indien u deze niet kunt of wilt uitsplitsen, aan te leveren onder de categorie 'totale kosten jeugd'. Zie voor meer informatie pagina 35.
  - Er wordt bij de aanlevering van de kosten Jeugd een onderscheid gemaakt tussen begrote kosten en gerealiseerde kosten. Zie voor meer informatie pagina 35.

Voor de volgende aanleverperioden zijn de exacte data nog niet bekend. Deze worden op een later moment bekend gemaakt.

## 3.2 BAS

Vanaf 1 januari 2017 is de BAS afgeschaft. U moet nog wel de december levering aanleveren aan het CBS.

## 3.3 SRG

1

De tabel type voorziening is uitgebreid met element 41 "forfaitaire loonkostensubsidie".

| TYPE VOORZIENING                                   |    |
|----------------------------------------------------|----|
| Tijdelijke loonkostensubsidie                      | 01 |
| WIW/ID-baan                                        | 02 |
| Participatieplaats                                 | 03 |
| Loonkostensubsidie op grond van de Participatiewet | 04 |
| Forfaitaire loonkostensubsidie                     | 41 |
| Beschut werk                                       | 05 |
| Begeleiding op werkkring/job-coach                 | 06 |
| Vervoersvoorziening (woon-werk)                    | 07 |
| Andere voorzieningen voor arbeidsbeperking         | 08 |
| Overige                                            | 99 |

#### **GEGEVENS LOONKOSTENSUBSIDIE**

(alleen, maar altijd invullen als loonkostensubsidie op grond van de Participatiewet of forfaitaire loonkostensubsidie van toepassing is)

#### 3.4 Acties applicatiebeheer bij leveringen

- > Op of na 30 januari moet u de gegevens inzake de monitor sociaal domein aanleveren aan het CBS.
- SRG aanleveren (maandelijks)
- Laatste BAS over december aanleveren in januari.

# HOOFDSTUK 4 Berichtenmodule

Momenteel is er nog niets veranderd in de berichtenmodule zelf, onderliggende informatie bevindt zich reeds in onze database ter voorbereiding op de i-standaarden 2.1 XML op 1 april 2017.

Voorafgaand aan deze wijziging ontvangt u van ons een applicatie update en een berichten update in maart 2017.

## 4.1 Acties applicatiebeheer bij berichten

Vooralsnog geen activiteiten vereist.

#### HOOFDSTUK 5 Wmo

In versie 10 zijn 2 tabellen samengevoegd, de codetabel eigen productcodes + landelijke codes zijn samengevoegd bij applicatiebeheer-tabellen. Daarnaast is de Wmo categorie van een organisatieproduct naar producten verplaatst.

**NOTE** Per 1/1/2017 zijn er geen nieuwe categorieën toegevoegd.

Uw eigen aangemaakte productcodes kunt u wijzigen, dit is niet mogelijk voor de landelijk vastgestelde coderingen.

#### HOOFDSTUK 6 Jeugd

Nieuwe productcategorieën en -codes jeugd toegevoegd per 1/1/2017. Voor meer informatie: www.istandaarden.nl

## HOOFDSTUK 7 Debiteuren

Geen wijzigingen

**NOTE** Let op! In januari volgen aanvullende normen voor de module verhaal.

# HOOFDSTUK 8 Leerlingenvervoer

Geen wijzigingen

#### **Participatiewet** HOOFDSTUK 9

Nieuwe normen toegevoegd

## HOOFDSTUK 10 Doelmatigheid

Wijziging in de SRG. Tabel loonkostensubsidie is uitgebreid met 1 element (zie leveringen).

# HOOFDSTUK 11 Schuldhulpverlening

Geen wijzigingen

Een product van